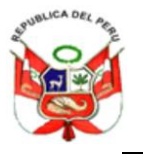

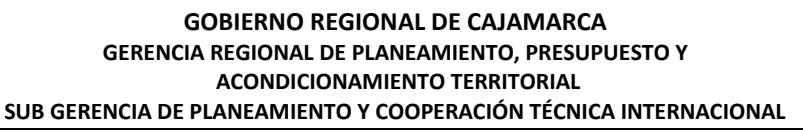

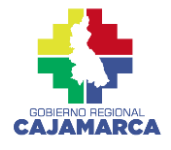

## DIRECTIVA N° 01-2024-GR.CAJ-GRPPAT/SGPCTI

## DIRECTIVA PARA EL PROCESO DE SEGUIMIENTO Y EVALUACIÓN DEL PLAN DE DESARROLLO REGIONAL CONCERTADO - PDRC Y PLAN ESTRATÉGICO INSTITUCIONAL - PEI DEL GOBIERNO REGIONAL DE CAJAMARCA

## **CAPÍTULO I** FINALIDAD, OBJETIVO Y ALCANCE

#### I. FINALIDAD

Establecer los procedimientos que permitan llevar a cabo el proceso de Seguimiento y Evaluación del Plan de Desarrollo Regional Concertado - PDRC y el Plan Estratégico Institucional - PEI del Gobierno Regional Cajamarca, durante el periodo que corresponde informar los logros y avances de la gestión regional, según lo establecido en la Guía para el Seguimiento y Evaluación de Política y Planes del SINAPLAN, aprobada con Resolución de Presidencia de Consejo Directivo N° 0061-2023-CEPLAN/PCD.

#### II. OBJETIVO

Normar e implementar los procedimientos necesarios que orienten el proceso de Seguimiento y Evaluación del Plan de Desarrollo Regional Concertado - PDRC Cajamarca al 2033 y el Plan Estratégico Institucional - PEI del Gobierno Regional de Cajamarca, con el propósito de elaborar los reportes de seguimiento e informe de evaluación con la intención de identificar alertas sobre el avance en la implementación del PDRC y el PEI del Gobierno Regional de Cajamarca, así como profundizar el análisis de esta información y complementar la evidencia para mejorar el cumplimiento o desempeño de estos planes.

#### III. ALCANCE

Las disposiciones y procedimientos contenidos en la presente directiva son de cumplimiento obligatorio por todas las Unidades Orgánicas – U.O. que conforman el Pliego 445 Gobierno Regional de Cajamarca.

#### IV. BASE LEGAL

- **1.** Constitución Política del Perú.
- 2. Decreto Legislativo N° 1088 Ley del Sistema Nacional de Planeamiento Estratégico y del Centro Nacional de Planeamiento Estratégico.
- 3. Ley N°27783, Ley de Bases de la Descentralización.
- 4. Ley N° 27867, Ley Orgánica de los Gobiernos Regionales y sus modificatorias.
- 5. Ley N°27658, Ley Marco de la Modernización de la Gestión del Estado.
- 6. Ley N° 27806, Ley de Transparencia y acceso a la información Pública y su modificatoria

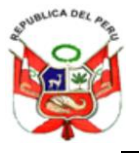

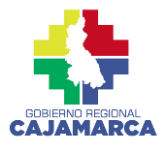

- **7.** Decreto Supremo N° 103-2022-PCM, que aprueba la Política Nacional de Modernización de la Gestión Pública al 2030.
- 8. Resolución de Presidencia de Consejo Directivo N° 021-2024-CEPLAN/PCD, que aprueba Directiva 001-2024 CEPLAN/PCD, Directiva General de Planeamiento Estratégico del SINAPLAN, modificada mediante Resolución de Presidencia del Consejo Directivo N° 0039-2024-CEPLAN/PCD el 30 de abril de 2024.
- **9.** Resolución de Presidencia de Consejo Directivo N° 0061-2023-CEPLAN/PCD, que aprueba la Guía para el Seguimiento y Evaluación.
- **10.** Ordenanza Regional N° D000001-2021-GRC-CR, que aprueba el Reglamento de Organización y Funciones del Gobierno Regional Cajamarca.
- **11.** Ordenanza Regional N°D4-2023-GR.CAJ/CR, que aprueba el Plan de Desarrollo Regional Concertado PDRC Cajamarca al 2033.
- **12.** Resolución Ejecutiva Regional N°D308-2023-GR.CAJ/GR, que aprueba el Plan Estratégico Institucional PEI 2023-2027.

## **CAPÍTULO II** DISPOSICIONES GENERALES

### V. DE LAS DEFINICIONES

Para efecto de la presente Directiva, se entiende por:

- a) Plan de Desarrollo Regional Concertado (PDRC).- Es el instrumento de gestión del Estado del planeamiento estratégico de mediano y largo plazo que orienta el desarrollo integral y sostenible en el territorio, buscando la articulación entre zonas urbanas y rurales, y promoviendo sinergias con el sector privado y la sociedad civil a nivel departamental, a fin de alcanzar el futuro deseado para el territorio. El PDRC se elabora en base a los aportes de los actores en el territorio, siendo así un instrumento de carácter participativo y concertado.
- b) Plan Estratégico Institucional (PEI).- Instrumento de gestión que identifica las estrategias de la entidad para lograr sus objetivos y metas, en un periodo mínimo de tres (3) años, a través de iniciativas diseñadas para producir una mejora en la población a la cual se orienta y cumplir su misión. Contiene los Objetivos y las Acciones Estratégicas Institucionales.
- c) Entidad.- Es la unidad básica de administración pública como el Gobierno Regional de Cajamarca y sus dependencias administrativas a través del cual desarrollan sus funciones.
- d) Órgano.- Son unidades de organización que conforman la estructura orgánica de la Entidad.
- e) Órgano de Planeamiento.- Es el órgano o unidad orgánica que se encarga de implementar y ejecutar las normas y lineamientos en materia de planeamiento en las entidades de la administración pública integrantes del SINAPLAN, en el marco de las disposiciones que emita el CEPLAN.

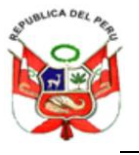

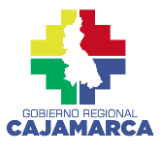

- **f)** Unidad Orgánica (U.O.).- Es la unidad de organización que depende de los órganos contenidos en la estructura orgánica de la Entidad.
- g) Seguimiento.- Proceso continuo de recolección de información sobre la implementación y resultados de una política o plan, para verificar su progreso. Comprende la recopilación periódica de información y su registro sistematizado, así como la identificación de alertas.
- h) Reporte de Seguimiento.- Se refiere al reporte periódico que sintetiza el proceso de seguimiento. Recoge los valores obtenidos de indicadores y las alertas identificadas, para el logro de los objetivos y una mejora oportuna en la ejecución de la política o plan. Los modelos de reporte de seguimiento, se presentan en las figuras 1 y 2 del Anexo N° 02 de la presente Directiva.
- i) Evaluación.- Valoración objetiva, integral y metódica sobre el diseño, implementación y resultados de políticas y planes, donde se identifican y analizan los factores que han contribuido o limitado el logro de lo planificado. Incluye la formulación de recomendaciones (medidas preventivas o correctivas) para garantizar el logro de resultados de las políticas y planes.
- j) Informe de Evaluación.- Se refiere al documento que sistematiza los resultados del proceso de evaluación, bajo la estructura propuesta por la Guía de Seguimiento y Evaluación de Planes y Políticas del SINAPLAN. El contenido mínimo del Informe de Evaluación, se presenta en el Anexo N° 03 de la presente Directiva.

## **CAPÍTULO III** DISPOSICIONES ESPECÍFICAS

## VI. SOBRE LA ETAPAS DEL PROCESO DE SEGUIMIENTO Y EVALUACIÓN DEL PDRC Y PEI DEL GOBIERNO REGIONAL DE CAJAMARCA

El proceso de seguimiento y evaluación del PDRC y PEI del Gobierno Regional de Cajamarca se lleva a cabo con el apoyo de herramientas digitales como el Módulo de Seguimiento y Evaluación de los indicadores del PDRC y PEI del Gobierno Regional de Cajamarca (en adelante Módulo de Seguimiento y Evaluación) y el Aplicativo CEPLAN v.01. cuyo instructivo de uso se adjunta en el Anexo N° 04 de la presente directiva.

## 6.1. ETAPA 1: IDENTIFICACIÓN DE ACTORES

- **6.1.1.** La Sub Gerencia de Planeamiento y CTI, solicita la designación de un responsable para el manejo del Módulo de Seguimiento y Evaluación y del Aplicativo CEPLAN v.01 a las U.O
- **6.1.2.** El Responsable de la Unidad Orgánica recepciona el documento, en caso de que la U.O cuente con área de planeamiento o quien haga sus veces deriva el documento, a fin de que designen un responsable del manejo del Módulo de

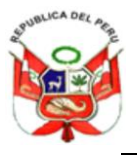

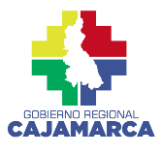

Seguimiento y Evaluación y del Aplicativo CEPLAN v.01, de lo contrario el mismo Responsable de la U.O designa un responsable. El área de planeamiento o quien haga sus veces remite los datos del responsable del manejo del Módulo de Seguimiento y Evaluación y del Aplicativo CEPLAN v.01 al Responsable de la U.O.

- **6.1.3.** El Responsable de la U.O. deriva documento de respuesta a la Sub Gerencia de Planeamiento y CTI con los datos del responsable del manejo de del Módulo de Seguimiento y Evaluación y del Aplicativo CEPLAN v.01 respectivamente.
- **6.1.4.** La Sub Gerencia de Planeamiento y CTI actualiza su directorio y comunica los datos del responsable a la U.O. encargada del soporte técnico del Módulo de Seguimiento y Evaluación y del Aplicativo CEPLAN v.01 respectivamente.
- **6.1.5.** La Dirección Regional de Transformación Digital registra y proporciona el Usuario y Contraseña al responsable del Módulo de Seguimiento y Evaluación.
- **6.1.6.** El Centro Nacional de Planeamiento Estratégico CEPLAN registra y proporciona el Usuario y Contraseña al responsable del Aplicativo CEPLAN v.01.

## 6.2. ETAPA 2: SEGUIMIENTO

- **6.2.1.** La Sub Gerencia de Planeamiento y CTI informa a la Gerencia Regional de Planeamiento, Presupuesto y A.T. los plazos establecidos para el seguimiento y evaluación.
- **6.2.2.** La Gerencia Regional de Planeamiento, Presupuesto y A.T. toma conocimiento de los plazos y solicita información de los indicadores a la U.O. responsable del seguimiento y evaluación de planes.
- **6.2.3.** El Responsable de la U.O. recepciona y deriva el documento al área de planeamiento de la U.O. o al responsable de planeamiento, según corresponda, quienes coordinan y supervisan la preparación de la información.
- **6.2.4.** Las áreas de las U.O. analizan y realizan el cálculo correspondiente de los indicadores, a su vez derivan documentos con información de los indicadores a su área de planeamiento de la U.O. o al responsable de planeamiento según corresponda.
- **6.2.5.** El área de planeamiento o el responsable de planeamiento de la U.O. registra la información de indicadores en el Módulo de Seguimiento y Evaluación y el Aplicativo CEPLAN v.01.
- 6.2.6. La Sub Gerencia de planeamiento y CTI brinda asistencia técnica para el registro de información en el Módulo de seguimiento y evaluación y App CEPLAN v.01., para ello, de forma complementaria, se comparte los instructivos de uso del Módulo de seguimiento y evaluación a los responsables del registro.
- **6.2.7.** La Sub Gerencia de planeamiento y CTI evalúa la información registrada, si esta es válida exporta el Reporte de Seguimiento, de lo contrario solicita levantar observaciones al área de planeamiento o responsable de planeamiento según corresponda.

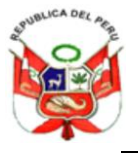

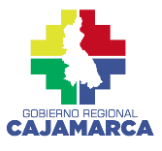

**6.2.8.** La Sub Gerencia de planeamiento y CTI identifica alertas sobre el progreso del plan.

## 6.3. ETAPA 3: EVALUACIÓN

- **6.3.1.** La Sub Gerencia de planeamiento y C.T.I. delimita el alcance y las interrogantes de la evaluación para luego derivarlas a la Gerencia Regional de Planeamiento, Presupuesto y A.T.
- **6.3.2.** La Gerencia de Planeamiento, Presupuesto y A.T. revisa y valida el alcance y las interrogantes de la evaluación, de presentar conformidad, la Sub Gerencia de planeamiento y C.T.I. comunica y coordina con las U.O. para analizar conjuntamente los objetivos en función de los criterios de evaluación, de lo contrario se toma la recomendación de la Gerencia Regional de Planeamiento, Presupuesto y A.T.
- **6.3.3.** El Responsable de la U.O. recepciona y deriva documento a su área de planeamiento o responsable de planeamiento.
- **6.3.4.** El área de planeamiento o responsable de planeamiento de la U.O. con el apoyo del especialista en planeamiento de la Sub Gerencia de planeamiento y C.T.I. define la metodología de análisis.
- **6.3.5.** Las áreas de la U.O. elaboran y recogen la información de los indicadores, luego la remiten al área de planeamiento o responsable de planeamiento según corresponda, quienes consolidan, sistematizan y analizan la información recibida, elaborando un informe correspondiente. Al finalizar derivan el informe al Responsable de la U.O.
- **6.3.6.** El Responsable de la U.O. recepciona documento, si valida la información deriva mediante documento a la Sub Gerencia de Planeamiento y C.T.I., de lo contrario devuelve al área de planeamiento o responsable de planeamiento según corresponda a fin de que coordine el levantamiento de observaciones con las áreas de la U.O. remitiendo nuevamente la información.
- **6.3.7.** La Sub Gerencia de Planeamiento y C.T.I. analiza la implementación y los resultados del plan respectivo para luego **elaborar el Informe de Evaluación**, el cual debe aprobarse mediante Resolución Ejecutiva Regional.

#### 6.4. ETAPA 4: GESTIÓN DE LA EVIDENCIA

**6.4.1.** La Sub Gerencia de planeamiento y C.T.I. revisa y valida el reporte de seguimiento e informe de evaluación, si corresponde al PDRC Cajamarca 2033, socializa y solicita aportes al Consejo de Coordinación Regional de Cajamarca, en cambio si se trata del PEI pasa directamente a la Gerencia Regional de planeamiento, presupuesto y A.T. para su aprobación.

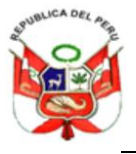

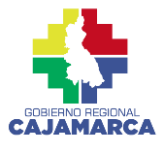

- **6.4.2.** La Gerencia Regional de Planeamiento, Presupuesto y A.T. remite el reporte de seguimiento e informe de evaluación al titular del pliego y de la U.O. del Gobierno Regional de Cajamarca.
- **6.4.3.** La Sub Gerencia de Planeamiento y C.T.I. realiza la difusión a actores involucrados e interesados de la implementación de planes, a su vez solicita elaborar la matriz de compromisos al Responsable de la U.O.
- **6.4.4.** El Responsable de la U.O. remite la matriz de compromisos a su área de planeamiento o responsable de planeamiento según corresponda para que este coordine con las áreas de las U.O. los compromisos a implementar.
- **6.4.5.** Las áreas de U.O. evalúan, complementan y validan la matriz de compromisos, a su vez suscriben y remiten la matriz de compromisos a las áreas de planeamiento o responsables de planeamiento según corresponda, quienes revisan y consolidan la matriz de compromisos, seguidamente derivan al Responsable de la U.O. quien evalúa y suscribe en señal de conformidad y validación la matriz consolidada de compromisos, remitiendo con documento a la Sub Gerencia de planeamiento y C.T.I.
- **6.4.6.** La Sub Gerencia de planeamiento y C.T.I. consolida las matrices de compromisos y publica en el Portal de Transparencia Estándar (PTE) junto con el reporte de seguimiento e informe de evaluación. Luego, realiza seguimiento del estado de cumplimiento de los compromisos a las áreas de planeamiento o responsables de planeamiento de la U.O.
- **6.4.7.** Las áreas de planeamiento o responsables de planeamiento incorporan medidas y acciones específicas de los compromisos en sus planes institucionales.
- **6.4.8.** Las áreas de las U.O. implementan medidas y acciones específicas de los compromisos incorporados en sus planes institucionales. A su vez, reportan la ejecución de las medidas y acciones específicas de los compromisos implementados a las áreas de planeamiento o responsables de planeamiento.
- **6.4.9.** Las áreas de planeamiento o responsables de planeamiento Informa el avance de implementación de las medidas y acciones específicas de los compromisos implementados al Responsable de la U.O.
- **6.4.10.** El Responsable de la U.O. toma conocimiento de la implementación de las medidas y acciones específicas de los compromisos ejecutados y remite información a la Sub Gerencia de planeamiento y CTI.
- **6.4.11.** La Sub Gerencia de planeamiento y CTI elabora un informe de implementación de las medidas y acciones específicas de los compromisos ejecutados.

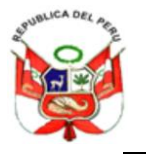

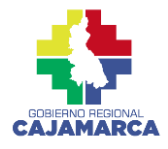

#### VII. SOBRE LOS REPORTES DE SEGUIMIENTO E INFORMES DE EVALUACIÓN

#### 7.1 DE LOS PLAZOS

- 7.1.1 Del Reporte de Seguimiento.- La publicación del reporte de seguimiento para el PDRC se realiza con frecuencia anual. En el caso del PEI la publicación del reporte de seguimiento, se realiza con frecuencia semestral. La publicación de los reportes de seguimiento se realiza según el cronograma establecido las guías metodológicas del CEPLAN ente rector. De esta manera, para el PDRC el plazo de publicación es hasta el 31 de octubre, mientras que para el PEI se publica los 31 de marzo y 31 de julio, salvo comunicado del CEPLAN que puede extender el plazo.
- 7.1.2 Del informe de Evaluación.- La publicación del informe de evaluación junto con su matriz de compromisos se realiza cada dos años en el caso del PDRC. En el caso de planes institucionales se publica un único informe PEI-POI con frecuencia semestral. La publicación se realiza según el cronograma establecido en guías metodológicas del CEPLAN. De esta manera, para el PDRC el plazo de publicación es hasta el 31 de octubre, mientras que para el PEI-POI se publica el 30 de abril (anual) y 31 de agosto (semestral), salvo comunicado del CEPLAN que puede extender el plazo.

#### **VIII. SOBRE LAS RESPONSABILIDADES**

#### 8.1 La Gobernación Regional:

- a. Toma conocimiento del reporte de seguimiento e informe de evaluación del PDRC y PEI a fin de validarlos y utilizarlos como instrumento para la toma de decisiones.
- b. Preside la sesión ordinaria del Consejo de Coordinación Regional de Cajamarca donde se socializa y recibe aportes por parte de sus miembros al reporte de seguimiento e informe de evaluación del PDRC.
- c. Aprobar los informes de evaluación de las políticas y planes formulados en el marco de su competencia o delegar la acción de aprobación al órgano de planeamiento o quien haga sus veces en la entidad.

#### 8.2 El Consejo de Coordinación Regional:

a. Participa y presenta aportes en la sesión ordinaria donde se socializa el reporte de seguimiento e informe de evaluación del PDRC.

#### 8.3 La Gerencia Regional de Planeamiento, Presupuesto y Acondicionamiento Territorial:

- a. Formaliza la solicitud de información de los indicadores para el reporte de seguimiento e informe de evaluación.
- b. Valida el alcance y las interrogantes del proceso de evaluación.
- c. Aprobar formalmente el reporte de seguimiento; gestionar la elaboración del informe de evaluación y remitir a la Alta Dirección a través de la máxima autoridad

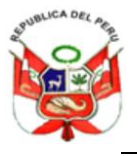

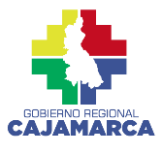

administrativa, o a quien designe, o aprobarlos en caso se le haya delegado dicha acción.

- d. Gestionar la aprobación de los informes de evaluación con la Alta Dirección, a través de la máxima autoridad administrativa, o aprobarlos en caso se le haya delegado dicha acción.
- e. Remite el reporte de seguimiento e informe de evaluación al titular del pliego y al responsable de la U.O del Gobierno Regional Cajamarca.

#### 8.4 Sub Gerencia de Planeamiento y CTI:

- Actualiza su directorio de forma frecuente de los responsables de planeamiento que estarán a cargo del registro en el Módulo de Seguimiento y Evaluación y el Aplicativo CEPLAN v.01
- Brinda asistencia técnica a las diferentes Unidades Orgánicas para el registro de información en el Módulo de Seguimiento y Evaluación y en el Aplicativo CEPLAN v.01.
- c. Evalúa la información de los indicadores y genera el Reporte de Seguimiento, así como identifica alertas sobre el progreso de los planes.
- d. Delimita el alcance para la evaluación de planes y coordina con las U.O.
- e. Analiza la implementación y resultados del plan para elaborar el Informe de evaluación.
- f. Convoca al Consejo de Coordinación Regional para socializar y solicitar aportes al seguimiento y evaluación del PDRC.
- g. Realiza la difusión del seguimiento y evaluación con actores interesados de la implementación de planes.
- h. Consolida, da seguimiento y elabora un informe del estado de los compromisos de las U.O.
- i. Gestionar la aprobación formal del reporte de seguimiento por parte de la Gerencia Regional de Planeamiento, Presupuesto y AT; así como gestionar la elaboración del informe de evaluación y remitir a la Gerencia Regional de Planeamiento, Presupuesto y AT, para continuar con su trámite de aprobación correspondiente.

#### 8.5 Dirección Regional de Transformación Digital:

- a. Gestiona el Módulo de Seguimiento y Evaluación.
- b. Registra y proporciona usuarios y contraseña a los responsables de planeamiento en las U.O. del módulo de seguimiento.
- c. Brinda el soporte tecnológico a la Sub Gerencia de planeamiento y C.T.I.

#### 8.6 Centro Nacional de Planeamiento Estratégico:

- a. Gestiona el Aplicativo CEPLAN v.01.
- b. Registra y proporciona usuarios y contraseña a los responsables de planeamiento en las U.O.

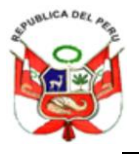

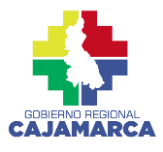

c. Brinda el soporte tecnológico a la Sub Gerencia de planeamiento y C.T.I. del aplicativo CEPLAN v.01.

### 8.7 Unidades Orgánicas:

#### 8.7.1 Responsable de la Unidad Orgánica

- a. Toma conocimiento de los plazos para el seguimiento y evaluación del PDRC y PEI del Gobierno Regional de Cajamarca.
- b. Coordina con los responsables de planeamiento de sus U.O. para el cumplimiento de la información solicitada.
- c. Evalúa, complementa, valida y suscribe la matriz de compromisos.
- d. Evalúa, valida y remite información consolidada de sus respectivas áreas de su dependencia, en los plazos establecidos.
- e. Facilita los recursos humanos y tecnológicos para el seguimiento y evaluación.

#### 8.7.2 Área de planeamiento U.O./ Responsable de Planeamiento

- a. Es responsable de ingresar la información al Módulo de Seguimiento y Evaluación y el Aplicativo CEPLAN v.01.
- b. Coordina, brinda la asistencia técnica y supervisa la preparación de la información de todas las áreas para la elaboración del reporte de seguimiento e informe de evaluación de su dependencia.
- c. Define la metodología de análisis para el recojo de la información para el reporte de seguimiento e informe de evaluación.
- d. Evalúa, consolida, complementa, valida y suscribe la matriz de compromisos.
- e. Consolida, sistematiza y analizan la información de las áreas de la U.O., y coordina el levantamiento de observaciones según corresponda.
- f. Gestiona los compromisos a implementar, incorporando medidas y acciones específicas en sus planes institucionales e informando sobre la ejecución de medidas y acciones específicas.

#### 8.7.3 Área de la U.O.

- a. Elabora de manera adecuada y oportuna la información de los indicadores según los logros obtenidos en las Acciones Estratégicas y Objetivos Estratégicos según corresponda sus funciones tanto del PDRC como del PEI. La información proporcionada debe proceder de fuentes oficiales, la misma que tiene carácter de declaración jurada.
- b. Evalúa, complementa, valida y suscribe la matriz de compromisos.
- c. Ejecuta y reporta las medidas y acciones específicas de los compromisos incorporados e implementados en sus planes institucionales.

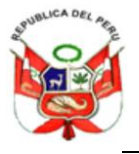

GOBIERNO REGIONAL DE CAJAMARCA GERENCIA REGIONAL DE PLANEAMIENTO, PRESUPUESTO Y ACONDICIONAMIENTO TERRITORIAL SUB GERENCIA DE PLANEAMIENTO Y COOPERACIÓN TÉCNICA INTERNACIONAL "Decenio de la Igualdad de Oportunidades para mujeres y hombres"

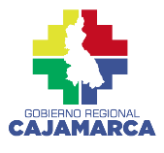

"Decenio de la Igualdad de Oportunidades para mujeres y hombres" "Año de la unidad, la paz y el desarrollo"

## **DISPOSICIONES COMPLEMENTARIAS**

**Primera:** Los Gerentes y Directores Regionales, Jefes de Oficina y demás funcionarios y servidores, son responsables de elaborar y remitir su información de manera oportuna, considerando fuentes oficiales, en los plazos establecidos en la presente directiva y siguiendo el proceso correspondiente.

**Segunda:** En caso de incumplimiento de la presente directiva por parte de los funcionarios y/o servidores responsables de las gerencias y demás órganos del Gobierno Regional de Cajamarca, será puesto en conocimiento a las instancias superiores, para las sanciones que establecen las normas administrativas correspondientes.

**Tercera:** Los procesos de seguimiento y evaluación del PDRC y PEI del Gobierno Regional de Cajamarca, que se encuentren en curso al momento de la aprobación de la presente directiva, se adaptarán en la etapa correspondiente.

**Cuarta:** La presente directiva entra en vigencia a partir del día siguiente de la fecha de su aprobación.

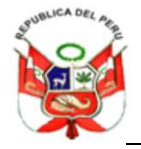

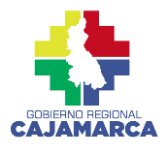

"Decenio de la Igualdad de Oportunidades para mujeres y hombres" "Año de la unidad, la paz y el desarrollo"

#### VIII. ANEXOS:

## ANEXO Nº 01. FLUJOGRAMA DEL PROCESO DE SEGUIMIENTO Y EVALUACIÓN DEL GOBIERNO REGIONAL DE CAJAMARCA

|                              |                                                                                                    |        |                                                                                                    |                                                                                                    | U                                                                                                    | NIDADES ORGÁNICAS - U.O.                                                                                                    |            |
|------------------------------|----------------------------------------------------------------------------------------------------|--------|----------------------------------------------------------------------------------------------------|----------------------------------------------------------------------------------------------------|----------------------------------------------------------------------------------------------------|----------------------------------------------------------------------------------------------------|------------|
| ETAPAS                       | SGPCTI                                                                                                | GRPPAT | DRTD                                                                                                    | CEPLAN                                                                                                    | RESPONSABLE U.O.                                                                                                    | ÁREA DE PLANEAMIENTO U.O./<br>RESPONSABLE DE PLANEAMIENTO                                                                            | ÁREAS U.O. |
| IDENTIFICACIÓN DE<br>ACTORES | Solicita responsable del<br>registro en el Módulo de<br>Seguimiento y Evaluación<br>y App Ceplan v.01 |        | Registra Usuario y<br>Contraseña del Módulo de<br>Seguimiento y Evaluación<br>Proporciona Usuario y<br>Contraseña del Módulo de<br>Seguimiento y Evaluación | Registra Usuario y<br>Contraseña del App Ceplan<br>v.01<br>Proporciona Usuario y<br>Contraseña del App Ceplan<br>v.01 | Recepciona y deriva<br>documento<br>Si<br>Planeamiento?<br>No<br>Designa Responsable del<br>Módulo de Seguimiento y<br>Evaluación y App Ceplan<br>v.01<br>Deriva documento de<br>respuesta | Designa Responsable del<br>Módulo de Seguimiento y<br>Evaluación y App Ceplan<br>v.01<br>Remite responsable con<br>datos solicitados |            |

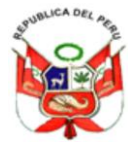

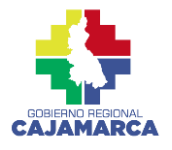

"Decenio de la Igualdad de Oportunidades para mujeres y hombres" "Año de la unidad, la paz y el desarrollo"

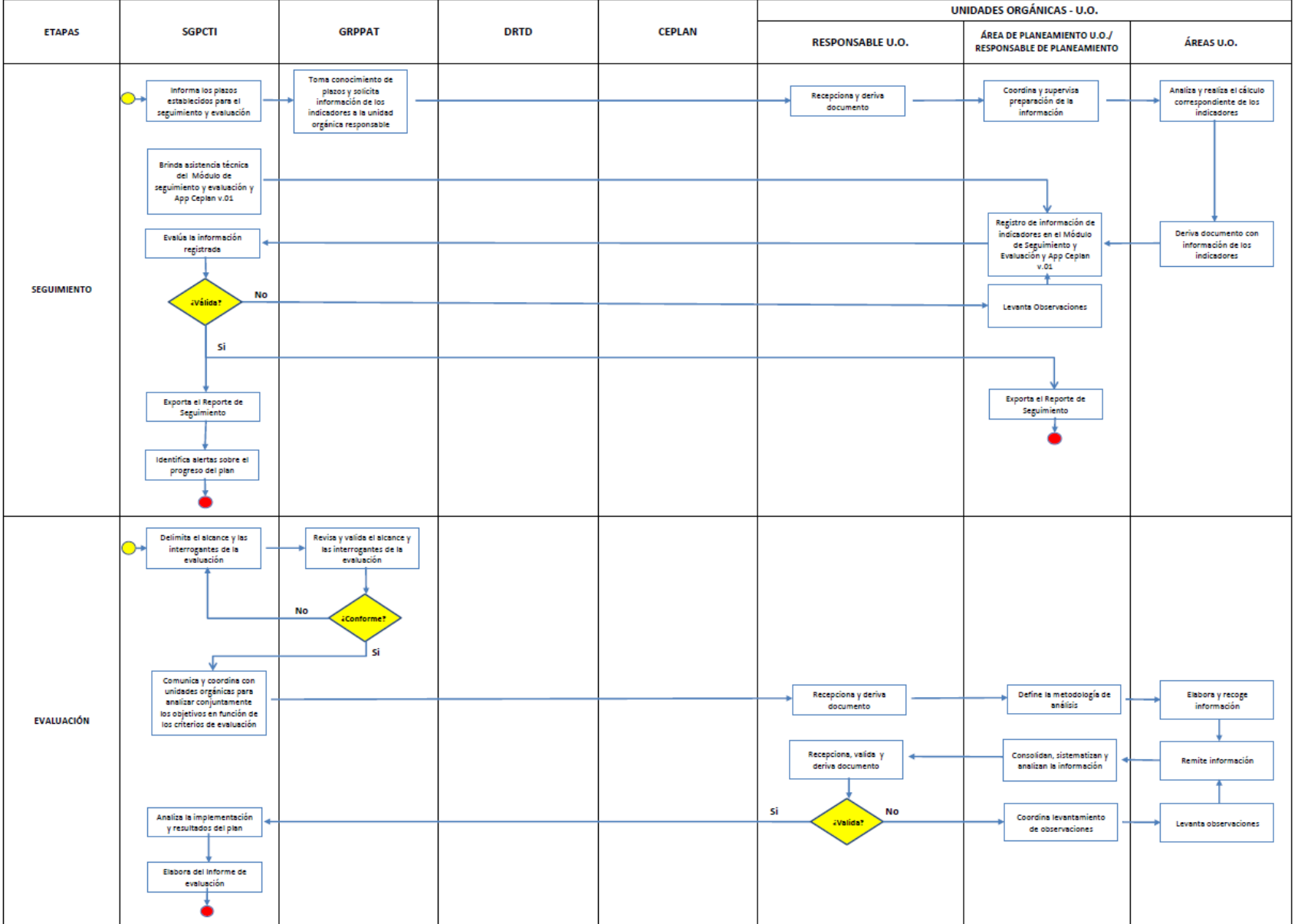

pág. 12

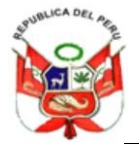

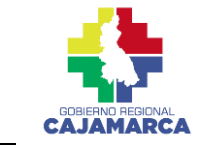

"Decenio de la Igualdad de Oportunidades para mujeres y hombres" "Año de la unidad, la paz y el desarrollo"

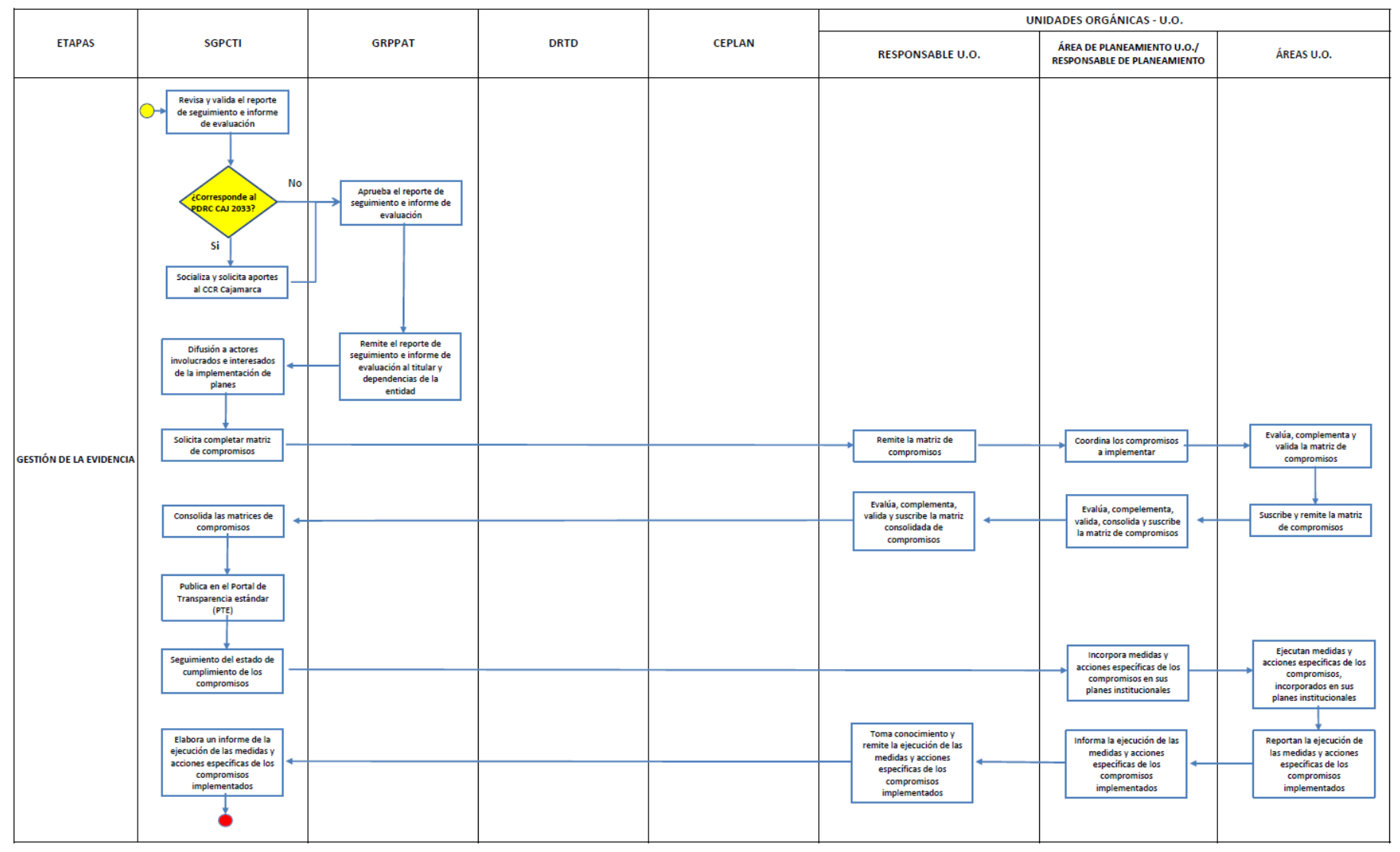

Elaboración: SGPCTI – GORE Cajamarca

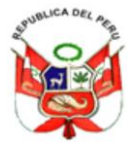

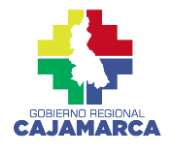

"Decenio de la Igualdad de Oportunidades para mujeres y hombres" "Año de la unidad, la paz y el desarrollo"

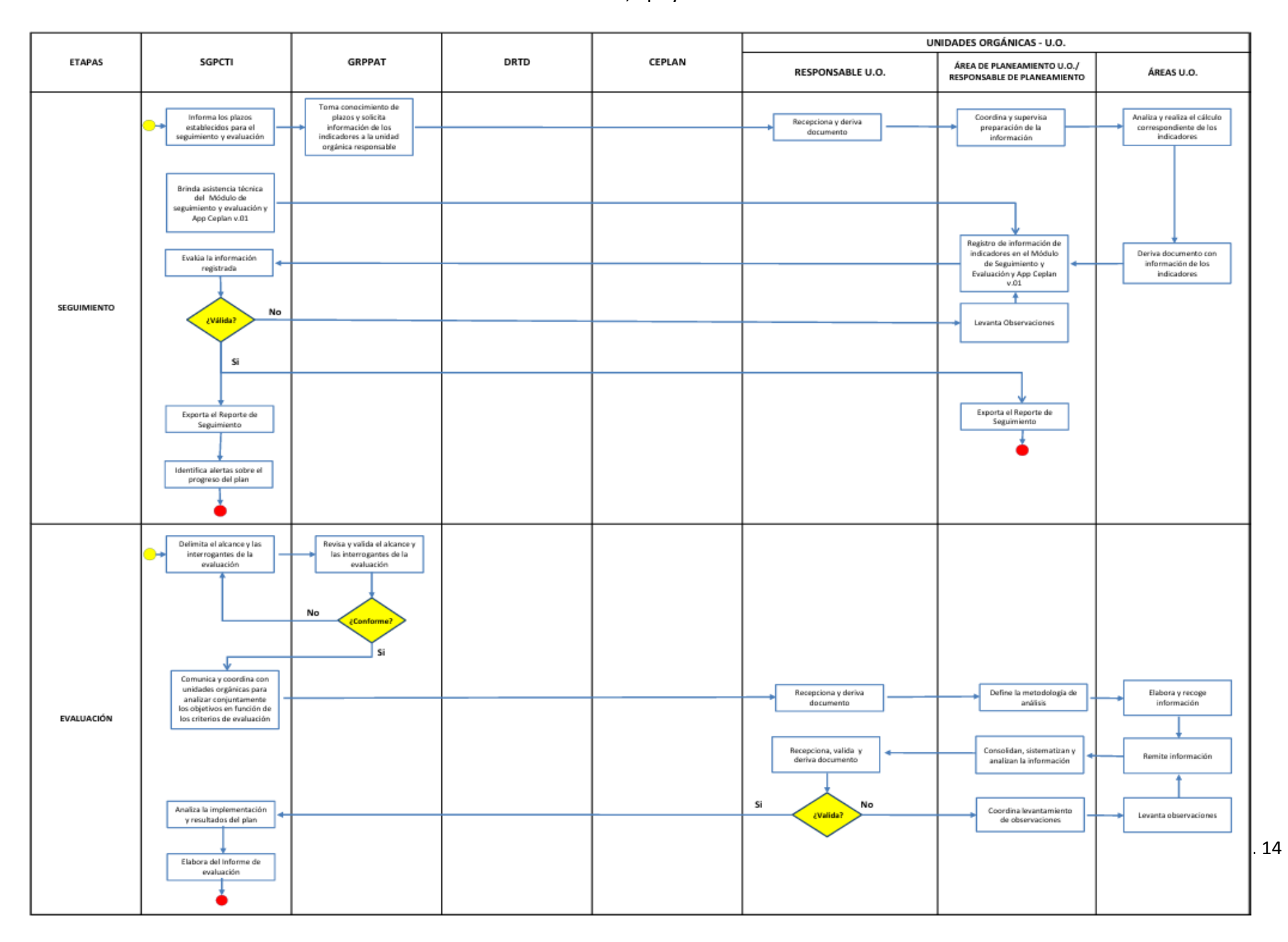

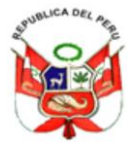

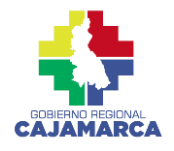

"Decenio de la Igualdad de Oportunidades para mujeres y hombres" "Año de la unidad, la paz y el desarrollo"

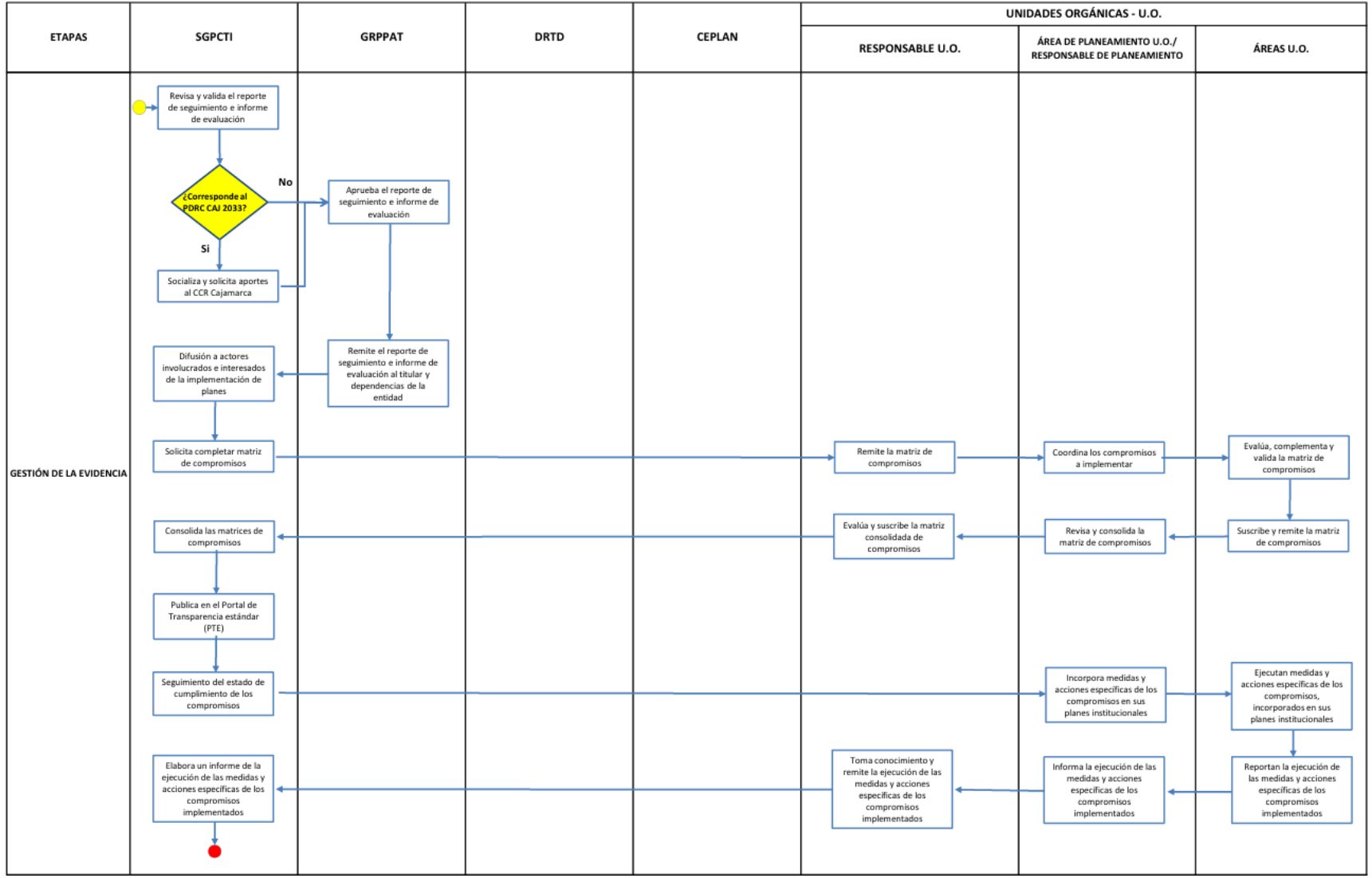

Elaboración: SGPCTI – GORE Cajamarca

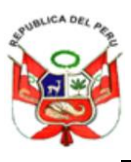

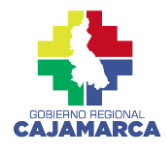

"Decenio de la Igualdad de Oportunidades para mujeres y hombres" "Año de la unidad, la paz y el desarrollo"

#### ANEXO N° 02. MODELOS DE REPORTE DE SEGUIMIENTO

#### Figura 1. Modelo de Reporte de Seguimiento del PDRC

|                    | Objetivo prioritario/                  |                              |               | Línea b       | ase   | Logi    | os esper  | ados  | Valor | es obtei | nidos    | Avance<br>Tipo I (%) | Avance<br>Tipo II (%) |
|--------------------|----------------------------------------|------------------------------|---------------|---------------|-------|---------|-----------|-------|-------|----------|----------|----------------------|-----------------------|
| Código             | Lineamiento/<br>Servicio/<br>Indicador | Responsable<br>del indicador | Prioridad (P) | Año           | Valor | 2022    | ()        | 2030  | 2022  | ()       | 2030     | 2022                 | 2022                  |
| OES.01             | Nombre del objetivo priori             | tario 1                      |               |               |       |         |           |       |       |          |          |                      |                       |
| IOES.01.01         | Nombre del indicador                   |                              |               |               |       |         |           |       |       |          |          |                      |                       |
| AES.01.01          | Nombre de la acción estrat             | égica 1.1                    |               |               |       |         |           |       |       |          |          |                      |                       |
| IAES.01.01.01      | Nombre del indicador                   |                              |               |               |       |         |           |       |       |          |          |                      |                       |
| IAES.01.01.02      | Nombre del indicador                   |                              |               |               |       |         |           |       |       |          |          |                      |                       |
| AES.01.02          | Nombre de la acción estrat             | égica 1.2                    |               |               |       |         |           |       |       |          |          |                      |                       |
| IAES.01.01.02      | Nombre del indicador                   |                              |               |               |       |         |           |       |       |          |          |                      |                       |
| OES.02             | Nombre del objetivo estra              | tégico 2                     |               |               |       |         |           |       |       |          |          |                      |                       |
| IOES.02.01         | Nombre del indicador                   |                              |               |               |       |         |           |       |       |          |          |                      |                       |
| IOES.02.02         | Nombre del indicador                   |                              |               |               |       |         |           |       |       |          |          |                      |                       |
| AES.02.01          | Nombre de la acción estrat             | égica 2.1                    |               |               |       |         |           |       |       |          |          |                      |                       |
| IAES.01.02.01      | Nombre del indicador                   |                              |               |               |       |         |           |       |       |          |          |                      |                       |
|                    |                                        |                              |               |               |       |         |           |       |       | Índice   | de gesti | ón del plan          |                       |
|                    |                                        |                              |               |               |       |         |           |       |       |          |          |                      |                       |
|                    |                                        |                              |               |               |       |         |           |       |       |          |          |                      |                       |
| Tabla resumen:     | Semaforización por nivel de            | cumplimiento                 |               |               | .     | Alertas | identific | adas: |       |          |          |                      |                       |
| Año:               |                                        | [0%-75%>                     | [75%-95%>     | ≥ <b>95</b> % |       |         |           |       |       |          |          |                      |                       |
| Objetivos estrat   | tégicos                                |                              |               |               |       |         |           |       |       |          |          |                      |                       |
| Indicadores de     | OE                                     |                              |               |               |       |         |           |       |       |          |          |                      |                       |
| Acciones estrate   | égicas                                 |                              |               |               |       |         |           |       |       |          |          |                      |                       |
| Indicadores de     | Indicadores de AE                      |                              |               |               | ]     |         |           |       |       |          |          |                      |                       |
| Nota: El formato a | aplica para el plan estratégico        | planes de desarro            | L             | lo (PDRC/     | PDLC) |         |           |       |       |          |          |                      |                       |
| Elaboración: DNSE  | - Ceplan.                              |                              |               |               |       |         |           |       |       |          |          |                      |                       |

Fuente: Guía para el Seguimiento y Evaluación - CEPLAN

#### Figura 2. Modelo de Reporte de Seguimiento del PEI

|                | Objetivo estratégico        |                              |                  | Líne     | ea base         | base Logros esperados Valores obtenidos |       |         | Avance Tipo I (%) Ava |         |         |           |           | Avan     | e Tipo  | Avance Tipo II (%) |           |         |      |    |      |
|----------------|-----------------------------|------------------------------|------------------|----------|-----------------|-----------------------------------------|-------|---------|-----------------------|---------|---------|-----------|-----------|----------|---------|--------------------|-----------|---------|------|----|------|
| Código         | / Acción estratégica /      | Responsable<br>del indicador | Prioridad<br>(P) | Año      | Valor           | 2021                                    | ()    | 2030    | 20                    | )22     | ()      | 20        | )30       | 20       | 22      | ()                 | 20        | )30     | 2022 | () | 2030 |
|                | marcador                    |                              |                  |          | - uioi          | 2021                                    | ()    | 2050    | Sem 1                 | Anual   |         | Sem1      | Anual     | Sem 1    | Anual   |                    | Sem 1     | Anual   |      | () | 2030 |
| OEI.01         | Nombre del objetivo estrate | égico 1                      | Pi               |          |                 |                                         |       | -       | 1                     | 1       |         |           |           |          |         |                    |           |         |      |    |      |
| IOEI.01.01     | Nombre del indicador        |                              |                  |          |                 |                                         |       |         |                       |         |         |           |           |          |         |                    |           |         |      |    |      |
| AEI.01.01      | Nombre de la acción estrate | égica 01.01                  | Pi               |          |                 |                                         |       |         |                       |         |         |           |           |          |         |                    |           |         |      |    |      |
| IAEI.01.01.01  | Nombre del indicador        |                              |                  |          |                 |                                         |       |         |                       |         |         |           |           |          |         |                    |           |         |      |    |      |
| IAEI.01.01.02  | Nombre del indicador        |                              |                  |          |                 |                                         |       |         |                       |         |         |           |           |          |         |                    |           |         |      |    |      |
| AEI.01.02      | Nombre de la acción estrate | égica 01.02                  | P2               |          |                 |                                         |       |         |                       |         |         |           |           |          |         |                    |           |         |      |    |      |
| IAEI.01.02.01  | Nombre del indicador        |                              |                  |          |                 |                                         |       |         |                       |         |         |           |           |          |         |                    |           |         |      |    |      |
| OEI.02         | Nombre del objetivo estrate | égico 2                      | P <sub>2</sub>   |          |                 |                                         |       |         |                       |         |         |           |           |          |         |                    |           |         |      |    |      |
| IOEI.02.01     | Nombre del indicador        |                              |                  |          |                 |                                         |       |         |                       |         |         |           |           |          |         |                    |           |         |      |    |      |
| AEI.02.01      | Nombre de la acción estrate | égica 02.01                  | Pi               |          |                 |                                         |       |         |                       |         |         |           |           |          |         |                    |           |         |      |    |      |
| IAEI.02.01.01  | Nombre del indicador        |                              |                  |          |                 |                                         |       |         |                       |         |         |           |           |          |         |                    |           |         |      |    |      |
|                |                             |                              |                  |          |                 |                                         |       |         |                       |         |         |           |           |          | Índ     | ice de             | e gestiór | del PEI |      |    |      |
|                |                             |                              |                  |          |                 |                                         |       |         |                       |         |         |           |           |          |         |                    |           |         |      |    |      |
| Tabla resum    | nen: semaforización po      | r nivel de ava               | nce              |          |                 |                                         |       |         |                       |         | Alerta  | ident     | ificadas  |          |         |                    |           |         |      |    |      |
| Año:           |                             | [                            | 0%-75%>          | [75%     | %- <b>95</b> %> |                                         | ≥95   | %       |                       |         |         |           |           |          |         |                    |           |         |      |    |      |
| Objetivos e    | stratégicos                 |                              |                  |          |                 |                                         |       |         |                       | -       |         |           |           |          |         |                    |           |         |      |    |      |
| Indicadores    | s de objetivos              |                              |                  |          |                 |                                         |       |         | 111                   | _       |         |           |           |          |         |                    |           |         |      |    |      |
| Acciones es    | tratégicas                  |                              |                  |          |                 |                                         |       |         |                       |         |         |           |           |          |         |                    |           |         |      |    |      |
| Indicadores    | s de acciones               |                              |                  |          |                 |                                         |       |         |                       | _       |         |           |           |          |         |                    |           |         |      |    |      |
|                |                             |                              |                  |          |                 |                                         |       |         |                       |         |         |           |           |          |         |                    |           |         |      |    |      |
|                |                             |                              |                  |          |                 |                                         |       |         |                       |         |         |           |           |          |         |                    |           |         |      |    |      |
|                |                             |                              |                  |          |                 |                                         |       |         |                       |         |         |           |           |          |         |                    |           |         |      |    |      |
| Nota: El forma | ato del Plan estratégico i  | nstitucional (P              | El) se distingu  | ie del r | resto de        | planes                                  | estra | tégicos | en tant               | o permi | te el r | egistro o | de inforr | mación s | semestr | al.                |           |         |      |    |      |
|                |                             |                              |                  |          |                 |                                         |       |         |                       |         |         |           |           |          |         |                    |           |         |      |    |      |

Fuente: Guía para el Seguimiento y Evaluación - CEPLAN

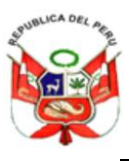

GOBIERNO REGIONAL DE CAJAMARCA GERENCIA REGIONAL DE PLANEAMIENTO, PRESUPUESTO Y ACONDICIONAMIENTO TERRITORIAL SUB GERENCIA DE PLANEAMIENTO Y COOPERACIÓN TÉCNICA INTERNACIONAL "Decenio de la Igualdad de Oportunidades para mujeres y hombres"

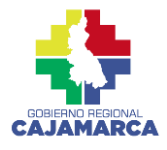

#### ANEXO Nº 03. CONTENIDO MÍNIMO DEL INFORME DE EVALUACIÓN

"Año de la unidad, la paz y el desarrollo"

Resumen ejecutivo

- 1. Descripción del plan
- 2. Análisis de los resultados del plan
- 3. Análisis de la implementación
- 4. Conclusiones
- 5. Recomendaciones
- Anexos

Elaboración: DNSE – CEPLAN Fuente: Guía para el seguimiento y evaluación - CEPLAN

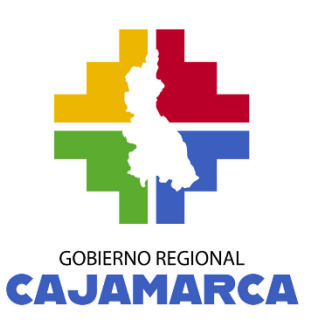

## GERENCIA REGIONAL DE PLANEAMIENTO, PRESUPUESTO Y ACONDICIONAMIENTO TERRITORIAL

# ANEXO N° 04

INSTRUCTIVO DEL MÓDULO DE SEGUIMIENTO Y EVALUACIÓN DE LOS INDICADORES DEL PLAN DE DESARROLLO REGIONAL CONCERTADO Y EL PLAN ESTRATÉGICO INSTITUCIONAL DEL GOBIERNO REGIONAL DE CAJAMARCA

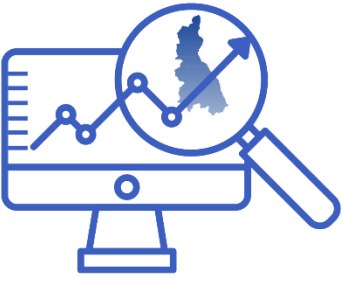

ADMINISTRADOR Y USUARIOS EXTERNOS

SUB GERENCIA DE PLANEAMIENTO Y COOPERACIÓN TÉCNICA INTERNACIONAL

CAJAMARCA, JUNIO 2024

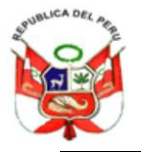

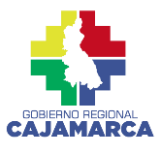

## ÍNDICE

| INTRO   | DUCCIÓN                                    |    |
|---------|--------------------------------------------|----|
| PARTE   | 1: PLAN ESTRATÉGICO INSTITUCIONAL          | 4  |
| I. INS  | TRUCCIONES DE USO PARA LOS ADMINISTRADORES | 4  |
| 1.      | Unidades de medida:                        | 5  |
| 2.      | Fuentes de Datos                           | 6  |
| 3.      | Planes Estratégicos                        | 7  |
| 4.      | Objetivos Estratégicos                     | 8  |
| 5.      | Acciones Estratégicas                      | 9  |
| 6.      | Indicadores                                | 10 |
|         | 6.1 Indicadores de OEI                     | 10 |
|         | 6.2 Indicadores de AEI                     | 11 |
| 7.      | Plazos                                     | 12 |
| 8.      | Evaluación de Indicadores                  | 13 |
|         | 8.1 Evaluación de Indicadores de OEI       | 13 |
|         | 8.2 Evaluación de Indicadores de AEI       | 14 |
| 9.      | Fichas de Indicadores                      | 15 |
| II. INS | TRUCCIONES DE USO PARA EL USUARIO EXTERNO  | 16 |
| 1.      | Indicadores de OEI                         | 17 |
| 2.      | Indicadores de AEI                         |    |
| PARTE   | 2: PLAN DE DESARROLLO REGIONAL CONCERTADO  | 20 |
| III.INS | TRUCCIONES DE USO PARA LOS ADMINISTRADORES | 20 |
| 1.      | Plan de Desarrollo Regional:               | 21 |
| 2.      | Objetivos Estratégicos                     | 22 |
| 3.      | Acciones Estratégicas                      | 23 |
| 4.      | Indicadores                                | 24 |
|         | 4.1. Indicadores de OER                    | 24 |
|         | 4.2. Indicadores de AER                    | 25 |
| 5.      | Evaluación de Indicadores                  | 26 |
|         | 5.1. Evaluación de Indicadores de OER      | 26 |
|         | 5.2. Evaluación de Indicadores de AER      | 27 |
| 6.      | Fichas de Indicadores                      | 28 |
| IV.INS  | STRUCCIONES DE USO PARA EL USUARIO EXTERNO | 29 |
| 1.      | Indicadores de OER                         | 30 |
| 2.      | Indicadores de AER                         | 31 |

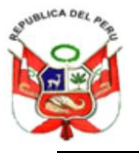

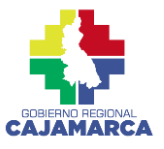

## INTRODUCCIÓN

El Gobierno Regional de Cajamarca en el marco de la Modernización del Estado y la Ley de Transparencia y Acceso a la Información Pública, informa a la ciudadanía sobre la implementación del Módulo de Seguimiento y Evaluación donde encontrará información sobre la gestión, seguimiento y ejecución del Plan de Desarrollo Regional Concertado PDRC Cajamarca al 2033 a nivel de Objetivos Estratégicos Regionales, Acciones Estratégicas Regionales, así como el cumplimiento de los indicadores por cada uno de las Unidades Orgánicas Responsables, del mismo modo podrá encontrar información sobre el Plan Estratégico Institucional PEI a nivel de Objetivos Estratégicos Institucionales, Acciones Estratégicas Institucionales y sus respectivos indicadores, los mismos que podrán ser descargados en formato PDF. Cabe indicar que, para el ingreso a dicha plataforma se podrá realizar como administrador o como usuario externo.

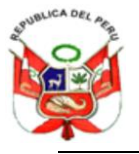

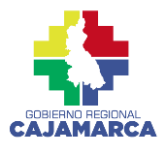

## **PARTE 1: PLAN ESTRATÉGICO INSTITUCIONAL**

#### I. INSTRUCCIONES DE USO PARA LOS ADMINISTRADORES

Para poder acceder al sistema, ingresamos en el navegador la siguiente dirección web: <u>https://sar2.regioncajamarca.gob.pe/</u> y damos clic en SIIRCA, luego en la pestaña PEI.

### **4** Menú principal:

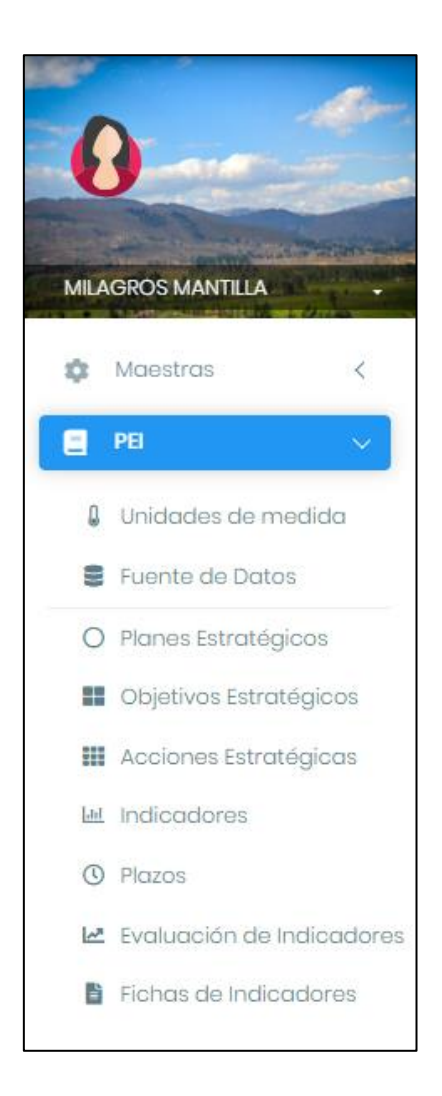

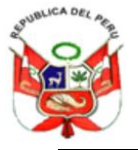

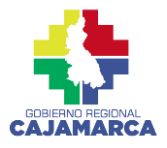

A continuación, la descripción de cada sección y su uso:

#### 1. Unidades de medida:

| P                                   | Unidades de medida<br>El > Unidades de medida | a            |             |          |
|-------------------------------------|-----------------------------------------------|--------------|-------------|----------|
| MILAGROS MANTILLA                   | +Agregar a                                    |              |             | Buscar d |
| 🔹 Maestras 🛛 🔾                      | Código                                        | Nombre       | Abreviatura | Acciones |
| PE v                                | ACU                                           | Acuerdos     | AC b        | C        |
|                                     | AS                                            | Asistencia   | ASI         |          |
| <ul> <li>Evente de Datos</li> </ul> | CAP                                           | Capacitación | CAP         |          |
| O Planes Estratégicos               | 05                                            | Índice       |             |          |
| Objetivos Estratégicos              | 02                                            | Número       |             |          |
| 🗰 Acciones Estratégicas             | PL                                            | PLAN         |             |          |
| Let Indicadores                     | 01                                            | Porcentaje   | %           |          |
| () Plazos                           | 05                                            | Proporción   |             |          |
| 🗠 Evaluación de Indicadores         | 03                                            | Razón        |             |          |
| Fichas de Indicadores               | ТА                                            | Taller       | ТА          |          |

Permite el registro, modificación y eliminación de los códigos, nombres y abreviaturas de las Unidades de medida.

#### a) Agregar:

- 1. Clic en el botón de "Agregar"
- 2. Llenamos el formulario
- 3. Clic en "Guardar"

#### b) Editar

- 1. Clic en el botón del ícono lápiz
- 2. Editamos el formulario
- 3. Clic en "Guardar"

#### c) Eliminar

- 1. Clic en el ícono del tacho de basura
- 2. Clic en "Eliminar"

#### d) Buscar

1. Escribir el código, nombre o abreviatura de la Unidad de medida.

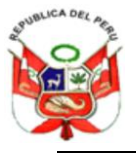

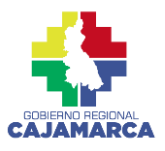

#### 2. Fuentes de Datos

Permite el registro, modificación y eliminación de los nombres y abreviaturas de las Fuentes de Datos de Información.

|                             | SISTEMA INTEGRADO DE INFORMACIÓN REGIONAL Administrador General  |              |          |
|-----------------------------|------------------------------------------------------------------|--------------|----------|
|                             | <b>E Fuente de Datos de Información</b><br>PEL > Fuente de Datos |              |          |
| MILAGROS MANTELIA           | +Agregar a                                                       | Buscar       | ] d      |
| 🏟 Maestras 🧹                | Nombre                                                           | Abreviatura  | Acciones |
| PEI V                       | Evaluación Censal de Estudiantes                                 | ece <b>b</b> | 🔼 🔲 с    |
|                             | Actas                                                            |              |          |
| Unidades de medida          | Acta de entrega de bienes                                        |              |          |
| Planes Estratégicos         | Actas de Instalación                                             |              |          |
| Objetivos Estratégicos      | Base de datos Epidemiología                                      |              |          |
| Acciones Estratégicas       | Base de datos del Sistema de Información en Salud                | HIS          |          |
| Let Indicadores             | Banco de Inversiones                                             |              |          |
| ③ Plazos                    | Base de datos de Satisfacción del Usuario                        | Base SIS     |          |
| 🗠 Evaluación de Indicadores | Base de datos del Seguro Integral de Salud                       | SIASIS       |          |
| Fichas de Indicadores       | Base de Datos de Autoevaluación                                  |              |          |

### a) Agregar:

- 1. Clic en el botón de "Agregar"
- 2. Llenamos el formulario
- 3. Clic en "Guardar"

#### b) Editar:

- 1. Clic en el botón del ícono lápiz
- 2. Editamos el formulario
- 3. Clic en "Guardar"

#### c) Eliminar:

- 1. Clic en el ícono del tacho de basura
- 2. Clic en "Eliminar"

#### d) Buscar:

1. Escribir el código, nombre o abreviatura de la Fuente de Datos de Información.

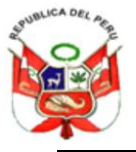

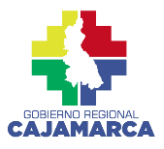

#### 3. Planes Estratégicos

Permite el registro, modificación y eliminación de los nombres, abreviaturas, misión, inicio, fin y vigencia de los Planes Estratégicos Institucionales.

| (          | ) and the                 | O Planes Estratégicos Institucionale<br>PEI > Planes Estratégicos | 98                    |                                                |   |
|------------|---------------------------|-------------------------------------------------------------------|-----------------------|------------------------------------------------|---|
| MILA       | GROS MANTILLA             | + Agregar a                                                       |                       | Buscar d                                       |   |
| \$         | Maestras <                | Nombre                                                            | Abreviatura           | Fin <sup>©</sup> Vigente <sup>©</sup> Acciones |   |
|            | PE                        | PLAN ESTRATEGICO INSTITUCIONAL 2023-2027                          | PEI 2023-2027 01/01/2 | 2023 31/12/2027 SI <b>b</b>                    | с |
|            | Unidades de medida        | PLAN ESTRATÉGICO INSTITUCIONAL 2018-2021                          | PEI 2018-2021 01/01/  | 2018 31/12/2022 NO                             |   |
| (1)        | Fuente de Datos           | Contract 2                                                        | 10 -                  | × 1 ×                                          |   |
| 0          | Planes Estratégicos       |                                                                   |                       |                                                |   |
|            | Objetivos Estratégicos    |                                                                   |                       |                                                |   |
|            | Acciones Estratégicas     |                                                                   |                       |                                                |   |
| [ad        | Indicadores               |                                                                   |                       |                                                |   |
| 0          | Plazos                    |                                                                   |                       |                                                |   |
| <u>[14</u> | Evaluación de Indicadores |                                                                   |                       |                                                |   |
| 1          | Fichas de Indicadores     |                                                                   |                       |                                                |   |

#### a) Agregar:

- 1. Clic en el botón de "Agregar"
- 2. Llenamos el formulario
- 3. Clic en "Guardar"

#### b) Editar

- 1. Clic en el botón del ícono lápiz
- 2. Editamos el formulario
- 3. Clic en "Guardar"

#### c) Eliminar

- 1. Clic en el ícono del tacho de basura
- 2. Clic en "Eliminar"

#### d) Buscar

1. Escribir el nombre o abreviatura del Plan Estratégico Institucional.

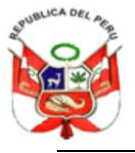

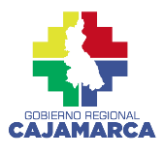

#### 4. Objetivos Estratégicos

Permite el registro, modificación y eliminación de los Objetivos Estratégicos Institucionales.

|           | a de                      | PEI > Objetivo | os Estratégicos Institucionales<br>os Estratégicos                                                                               |            |          |
|-----------|---------------------------|----------------|----------------------------------------------------------------------------------------------------|------------|----------|
| MIL       | AGROS MANTILLA            | Plan Estratég  | ico Institucional:                                                                                                    |            |          |
| \$        | Maestras <                | + Agregar      | a Bus                                                                                                    | scar d     |          |
|           | PEI 🗸                     | Código 🍦       | Objetivo 🗘                                                                                                    | Prioridad  | Acciones |
| Q         | Unidades de medida        | OEI.04         | Mejorar la nutrición de los niños menores de 05 años                                                                             | 1 <b>b</b> |          |
| 99        | Fuente de Datos           | OEI.01         | Mejorar los logros de aprendizaje en los estudiantes de los diferentes niveles y modalidades<br>del sistema educativo            | 1          |          |
| C         | ) Planes Estratégicos     | OEI.02         | Mejorar la salud materno neonatal                                                                                                | 2          |          |
|           | Objetivos Estratégicos    | OEI.03         | Ampliar la cobertura y calidad en los servicios de agua, saneamiento básico y vivienda                                           | 3          |          |
| 11<br> -1 | Acciones Estratégicas     | OEI.05         | Disminuir la morbimortalidad de enfermedades transmisibles, no transmisibles y<br>metaxénicas de la población de Cajamarca       | 4          |          |
| C         | ) Plazos                  | OEI.06         | Mejorar el acceso equitativo a servicios de salud de calidad de la población de Cajamarca                                        | 5          | / 🗈      |
|           | Evaluación de Indicadores | OEI.07         | Promover el ejercicio de los derechos de las poblaciones vulnerables                                                             | 6          |          |
| E         | Fichas de Indicadores     | OEI.08         | Mejorar la competitividad económica de las cadenas productivas estratégicas en la región<br>de Cajamarca                         | 7          |          |
| 0         | PDRC <                    | OEI.09         | Promover la gestión y conservación sostenible de los recursos naturales con enfoque de<br>cuenca en el departamento de Cajamarca | 8          | < ■      |
| 6         | Proyectos SIIR <          | OEI.10         | Promover la gestión de riesgos de desastres en un contexto de cambio climático                                                   | 9          |          |

#### a) Agregar:

- 1. Clic en el botón de "Agregar"
- 2. Llenamos el formulario
- 3. Clic en "Guardar"

#### b) Editar

- 1. Clic en el botón del ícono lápiz
- 2. Editamos el formulario
- 3. Clic en "Guardar"

#### c) Eliminar

- 1. Clic en el ícono del tacho de basura
- 2. Clic en "Eliminar"

#### d) Buscar

1. Escribir el código, nombre o prioridad de los Objetivos Estratégicos Institucionales.

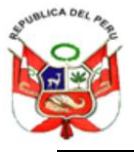

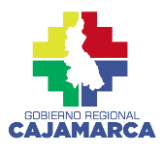

#### 5. Acciones Estratégicas

Permite el registro, modificación y eliminación de las Acciones Estratégicas Institucionales - AEI

|                                                              | PEI > Accione | es Estratégicas Institucionales - AEI<br>es Estratégicas                                                                                        |           |                |   |
|--------------------------------------------------------------|---------------|----------------------------------------------------------------------------------------------------|-----------|----------------|---|
| MILAGROS MANTILLA                                            | Plan Estratég | gico Institucional:<br>TÉGICO INSTITUCIONAL 2018-2021                                                                                           |           | •              |   |
| 🏚 Maestras 🧹                                                 | Objetivo Estr | atégico:<br>liar la cobertura y calidad en los servicios de agua, saneamiento básico y vivienda                                                 |           | •              |   |
| <ul><li>Unidades de medida</li><li>Fuente de Datos</li></ul> | + Agregar     | a                                                                                                    | uscar d   |                |   |
| O Planes Estratégicos                                        | Código        | Acción                                                                                                    | Prioridad | Acciones       |   |
| Objetivos Estratégicos                                       | AEI.03.01     | Asistencia tecnica y vigilancia tocalizada integral en agua y saneamiento a Gobiernos<br>Locales y Juntas Administradoras de Agua y Saneamiento | 1         | ' <b>Z</b> 🗖 d | С |
| Acciones Estratégicas                                        | AEI.03.02     | Asistencia técnica adecuada en programas habitacionales y planes de desarrollo urbano<br>a familias y gobiernos locales                         | 1         |                |   |

#### a Agregar:

- 1. Clic en el botón de "Agregar"
- 2. Llenamos el formulario
- 3. Clic en "Guardar"

#### b Editar

- 1. Clic en el botón del ícono lápiz
- 2. Editamos el formulario
- 3. Clic en "Guardar"

#### c Eliminar

- 1. Clic en el ícono del tacho de basura
- 2. Clic en "Eliminar"

#### d Buscar

1. Escribir el código, nombre o prioridad de los Objetivos Estratégicos Institucionales.

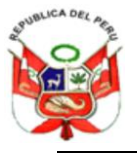

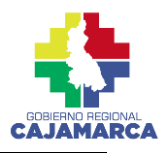

#### 6. Indicadores

Permite el registro, modificación y eliminación de los Indicadores.

#### 6.1 Indicadores de OEI

Permite el registro, modificación y eliminación de los Indicadores de los Objetivos Estratégicos Institucionales - OEI.

| 0                                                            | Hindicado<br>PEI > Indicado | res                                                            |                                                                                          |                   |               |      |        |            |
|--------------------------------------------------------------|-----------------------------|----------------------------------------------------------------|------------------------------------------------------------------------------------------|-------------------|---------------|------|--------|------------|
| MILAGROS MANTILLA                                            | Objetivos Estr              | atégicos Institucionales: *                                    |                                                                                          |                   |               |      |        |            |
| 🏟 Maestras 🧹                                                 | OELOI Mejora                | r el acceso equitativo a servici<br>a de OEI Indicadores de AE | os de salud integral, continuos, inclus                                                  | ivos y de calidad | a la població | n    |        | v          |
| <ul> <li>PE</li> <li>Unidades de medida</li> </ul>           | + Agregar                   | ] a                                                            |                                                                                          |                   | + Agregar     | a    |        |            |
| Fuente de Datos                                              | Código 🌣                    | Indicador                                                      | Responsable                                                                              | Acciones          | Tipo 🌣        | Año  | Valor  | Acciones C |
| O Planes Estratégicos                                        | IND 01.01                   | Porcentaje de población,<br>que recibe el paquete de           | Dirección Regional de Salud<br>Cajamarca - Oficina de <b>b</b>                           |                   | Línea<br>Base | 2022 | 0.300  |            |
| Objetivos Estratégicos                                       |                             | por curso de vida.                                             | Estadística                                                                              |                   | Valor<br>Real | 2022 | 0.300  |            |
| H Acciones Estratégicas                                      | Ind. 01.02                  | Porcentaje de<br>contrareferencias                             | Dirección Regional de Salud<br>Cajamarca - Oficina de<br>Informática, Telecomunicaciones | v 🔽 🗖             | Meta          | 2023 | 10.000 |            |
| 🔟 Indicadores                                                |                             | efectuadas.                                                    | Estadística                                                                              | ,                 | Meta          | 2024 | 20.000 |            |
| ③ Plazos                                                     | 🔁 Total 2                   |                                                                | 10 *                                                                                     | < 1 >             | Meta          | 2025 | 30.000 |            |
| 🗠 Evaluación de Indicadores                                  |                             |                                                                |                                                                                          |                   | Meta          | 2026 | 40.000 |            |
| <ul> <li>Fichas de Indicadores</li> <li>PDRC &lt;</li> </ul> |                             |                                                                |                                                                                          |                   | Meta          | 2027 | 60.000 |            |

#### a) Agregar Indicador y Valor de Indicador

- 1. Clic en el botón de "Agregar"
- 2. Llenamos el formulario
- 3. Clic en "Guardar"

#### b) Editar Indicador y Valor de Indicador

- 1. Clic en el botón del ícono lápiz
- 2. Editamos el formulario
- 3. Clic en "Guardar"

#### c) Eliminar Indicador y Valor de Indicador

- 1. Clic en el ícono del tacho de basura
- 2. Clic en "Eliminar"

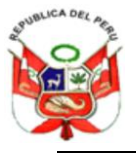

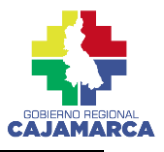

#### 6.2 Indicadores de AEI

Permite el registro, modificación y eliminación de los Indicadores de las Acciones Estratégicos Institucionales - AEI.

| 0                           | PEI > Indicador | <b>es</b>                                                   |                                                       |                    |                           |           |                  |                                                                                                    |
|-----------------------------|-----------------|-------------------------------------------------------------|-------------------------------------------------------|--------------------|---------------------------|-----------|------------------|----------------------------------------------------------------------------------------------------|
|                             | Objetivos Estra | tégicos Institucionales: *                                  |                                                       |                    |                           |           |                  |                                                                                                    |
| MILAGROS MANTILLA           | OEI.01 Mejorar  | el acceso equitativo a servicios                            | de salud integral, continuos, in                      | clusivos y de cali | dad a la pob              | lación    |                  | -                                                                                                    |
| 🔹 Maestras 🧹                | Indicadores o   | de OEI Indicadores de AEI                                   |                                                       |                    |                           |           |                  |                                                                                                    |
| E PE 🗸                      | Acciones Estr   | atégicos Institucionales: *                                 |                                                       |                    |                           |           |                  |                                                                                                    |
| Unidades de medida          | AEL 01.01 Aten  | ción de salud de calidad, segú                              | n niveles de prestación e interve                     | anción a la pobla  | ción <mark>del dep</mark> | artamenta | o de Cajam       | narca 🔻                                                                                                    |
| E Fuente de Datos           |                 |                                                             |                                                       |                    | _                         |           |                  |                                                                                                    |
| O Planes Estratégicos       | + Agregar       | а                                                           |                                                       |                    | + Agreg                   | ar a      |                  |                                                                                                    |
| Objetivos Estratégicos      | Código 🍦        | Indicador $^{\diamond}$                                     | Responsable                                           | Acciones           | Tipo                      | Año       | Valor            | Acciones (                                                                                                    |
| 🗰 Acciones Estratégicas     |                 | Porcentaje de EE.SS con<br>valores aceptables de            | Dirección Regional de Salud                           |                    | Línea                     | 2022      | 35.000           |                                                                                                    |
| 🔟 Indicadores               | Ind. 01.01.01   | satisfacción de usuarios en<br>consulta externa, emergencia | Informática,<br>Telecomunicaciones y                  |                    | C Valor                   | 2022      | 25.000           |                                                                                                    |
| ③ Plazos                    |                 | y hospitalización                                           | Estadística                                           |                    | Real                      | 2022      | 35.000           |                                                                                                    |
| 🗠 Evaluación de Indicadores |                 | Porcentaje de IPRESS                                        | Dirección Regional de Salud<br>Cajamarca - Oficina de | _                  | Meta                      | 2023      | 40.000           |                                                                                                    |
| 🔓 Fichas de Indicadores     | Ind. 01.01.02   | operativas según norma en la<br>Región Cajamarca.           | Informática,<br>Telecomunicaciones y                  | / 1                | Meta                      | 2024      | 45.000           | Image: A start and a start and a start a start a st |
| O PDRC <                    |                 |                                                             | Estadistica                                           |                    | Meta                      | 2025      | 50.000           | Image: A state of the state of the state  |
|                             | Total 2         | 1                                                           | ) *                                                   |                    | Meta                      | 2026      | 55.000           |                                                                                                    |
| Proyectos SilR <            |                 |                                                             |                                                       |                    | Meta                      | 2027      | 60.000           |                                                                                                    |
| 📔 Ind. de Brechas <         |                 |                                                             |                                                       |                    |                           | 000000    | 0997535555555555 |                                                                                                    |

#### a) Agregar Indicador y Valor de Indicador

- 1. Clic en el botón de "Agregar"
- 2. Llenamos el formulario
- 3. Clic en "Guardar"

#### b) Editar Indicador y Valor de Indicador

- 1. Clic en el botón del ícono lápiz
- 2. Editamos el formulario
- 3. Clic en "Guardar"

#### c) Eliminar Indicador y Valor de Indicador

- 1. Clic en el ícono del tacho de basura
- 2. Clic en "Eliminar"

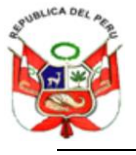

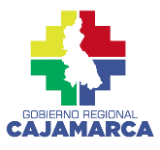

#### 7. Plazos

Permite el registro, modificación y eliminación de los plazos por tipo de Objetivo Estratégico, Acción Estratégica u Objetivo y Acción Estratégica.

|                                                                                                    | SISTEMA INTEGRADO DE INFORMACIÓN REGIONAL Administrador General                                                                                                    |         | 0   |
|----------------------------------------------------------------------------------------------------|----------------------------------------------------------------------------------------------------|---------|-----|
| 0                                                                                                    | O Plazos<br>PEI > Plazos                                                                                                    |         |     |
| MILAGROS MANTILLA                                                                                                    | Plan Estratégico Institucional:<br>PLAN ESTRATÉGICO INSTITUCIONAL 2018-2021                                                                                           |         | •   |
| Maestras <     Image: A constraint of the second second seco | + Agregor a Buscar d<br>Tipo <sup>©</sup> Inicio de Ingreso <sup>©</sup> Fin de Ingreso <sup>©</sup> Inicio de Evaluación <sup>©</sup> Fin de Evaluación <sup>©</sup> | Accione | s   |
| <ul> <li>Unidades de medida</li> <li>Evente de Datos</li> </ul>                                                                                                    | Por Objetivo Estratégico 15/02/2023 28/02/2023 01/08/2023 08/09/2023 b                                                                                                |         | ] c |
| Planes Estratégicos     Objetivos Estratégicos                                                                                                    | Control 1 10 Total 1                                                                                                    | : 1 3   | ·   |
| Acciones Estratégicas                                                                                                    |                                                                                                    |         |     |
|                                                                                                    |                                                                                                    |         |     |

#### a) Agregar:

- 1. Clic en el botón de "Agregar"
- 2. Llenamos el formulario
- 3. Clic en "Guardar"

#### b) Editar:

- 1. Clic en el botón del ícono lápiz
- 2. Editamos el formulario
- 3. Clic en "Guardar"

#### c) Eliminar:

- 1. Clic en el ícono del tacho de basura
- 2. Clic en "Eliminar"

#### d) Buscar:

1. Escribir el Objetivo Estratégico, Acción Estratégica u Objetivo y Acción Estratégica.

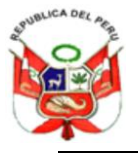

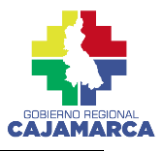

#### 8. Evaluación de Indicadores

Permite visualizar la Evaluación de los Indicadores de OEI y AEI en el tiempo.

#### 8.1 Evaluación de Indicadores de OEI

Permite visualizar la Evaluación de los Indicadores de OEI en el tiempo.

| 196*           | -                                    | 🗠 Evaluacion de Indicadores                                                                                         |          |
|----------------|--------------------------------------|----------------------------------------------------------------------------------------------------|----------|
|                |                                      | PEI > Evaluación de Indicadores                                                                                     |          |
| U              | and the same should be               | 1                                                                                                    |          |
| PART -         | and the second second                |                                                                                                    |          |
| MLAG           | POS MANTELA                          | Indicadores de OEI Indicadores de AEI                                                                               |          |
|                | Contractor in the local distances of | Objetivos Estratégicos Institucionales: *                                                                           |          |
|                | Maestras <                           | OELOI Mejorar el acceso equitativo a servicios de salud integral, continuos, inclusivos y de calidad a la población | *        |
|                |                                      |                                                                                                    |          |
|                | ла                                   |                                                                                                    |          |
| 0              | Unidades de medida                   | Código                                                                                                    | ÷        |
| 8              | Fuente de Datos                      | IND 0L01 Parcentaje de población, que recibe el paquete de Dirección Regional de Salud Cajamarca - Oficina d        | e        |
| 0              | Planes Estratégicos                  | Diracción Regioninativada, por carso de vida. Diracción Regional de Salud Colomorca - Oficina d                     |          |
| ==             | Objetivos Estratégicos               | Ind 9102 Porcentaje de contrareferencias efectuadas. Informática, Telecomunicaciones y Estadéstica                  |          |
|                | Acciones Estratégicas                | 3 Total 2 10 * C                                                                                                    | 1 >      |
| Lat.           | Indicadores                          | a                                                                                                    |          |
| Q              | Plazos                               | Evaluación del Indicador                                                                                            |          |
| Le I           | Evaluación de Indicadores            | Evaluation dormaloador                                                                                              |          |
| 6              | Fichas de Indicadores                | <b>D</b> .                                                                                                    |          |
|                |                                      |                                                                                                    |          |
| 0 F            | PDRC <                               | Porcentaje de población, que recibe el paquete de cuidado integral individual, por curso de vida.                   |          |
| - <b>N</b> - F | Proyectos SIIR <                     | 60                                                                                                    | <u> </u> |
| - 10 L         | nd de Brechae                        | 40.00                                                                                                    |          |
|                |                                      | 40 30.00                                                                                                    |          |
|                |                                      | 20 20.00                                                                                                    |          |
|                |                                      | 0.30                                                                                                    |          |
|                |                                      |                                                                                                    |          |
|                |                                      | 2022 2023 2024 2025 2026 2027                                                                                       |          |
|                |                                      | Valor Dool Valor Moto                                                                                               |          |
|                |                                      | valui real valui Mela                                                                                               |          |
|                |                                      |                                                                                                    |          |
|                |                                      | 1 Descargar en Ficha 2                                                                                              |          |
|                |                                      |                                                                                                    |          |

#### a) Evaluar:

- 1. Clic en Indicadores OEI
- 2. Clic en Objetivos Estratégicos Institucionales y clic en el OEI a evaluar.
- 3. Clic Indicador del OEI a evaluar

#### b) Descargar

- 1. Clic en "Descargar en Excel"
- 2. Clic "Ficha"

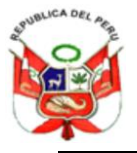

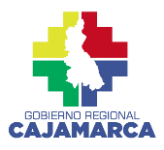

#### 8.2 Evaluación de Indicadores de AEI

Permite visualizar la Evaluación de los Indicadores de AEI en el tiempo.

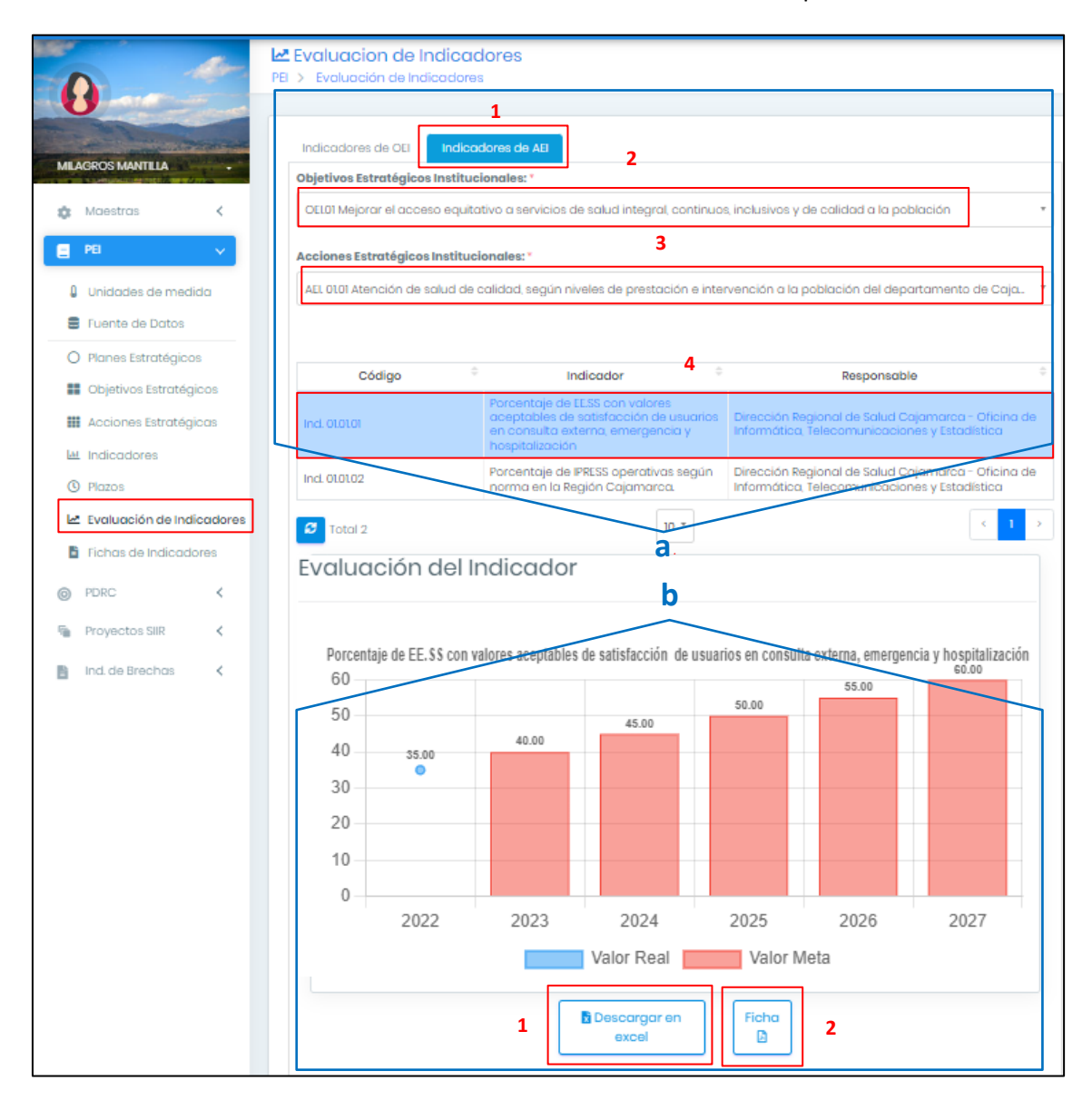

#### a) Evaluar:

- 1. Clic en Indicadores AEI
- 2. Clic en Objetivos Estratégicos Institucionales y clic en el OEI a evaluar.
- 3. Clic en Acciones Estratégicas Institucionales y clic en la AEI a evaluar.
- 4. Clic Indicador del AEI a evaluar

#### b) Descargar

- 1. Clic en "Descargar en Excel"
- 2. Clic "Ficha"

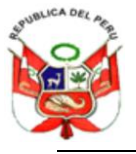

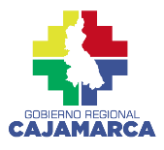

#### 9. Fichas de Indicadores

Permiten visualizar las fichas técnicas de los indicadores al descargar la información en PDF o Excel.

| 0 *                         | Fichas de Indicadores<br>PEI > Fichas de Indicadores                          |                |
|-----------------------------|-------------------------------------------------------------------------------|----------------|
|                             | Plan Estratégico Institucional: *<br>PLAN ESTRATÉGICO INSTITUCIONAL 2018-2021 | •              |
| E PE V                      | Fichas PDF 🖪 1                                                                | 2 Fichas XLS 🕏 |
| 🛿 Unidades de medida        |                                                                               |                |
| E Fuente de Datos           |                                                                               |                |
| O Planes Estratégicos       |                                                                               |                |
| B Objetivos Estratégicos    |                                                                               |                |
| 🗰 Acciones Estratégicas     |                                                                               |                |
| Le Indicadores              |                                                                               |                |
| O Plazos                    |                                                                               |                |
| 🗷 Evaluación de Indicadores |                                                                               |                |
| Fichas de Indicadores       |                                                                               |                |

## a) Descargar

- 1. Clic en "Fichas PDF"
- 2. Clic "Fichas XLS"

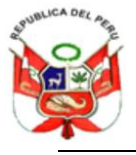

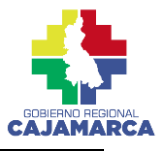

#### II. INSTRUCCIONES DE USO PARA EL USUARIO EXTERNO

Para poder acceder al sistema, ingresamos en el navegador la siguiente dirección web: <u>https://www.regioncajamarca.gob.pe/siir/web</u> y damos clic en Indicadores PEI.

#### **4** Menú principal:

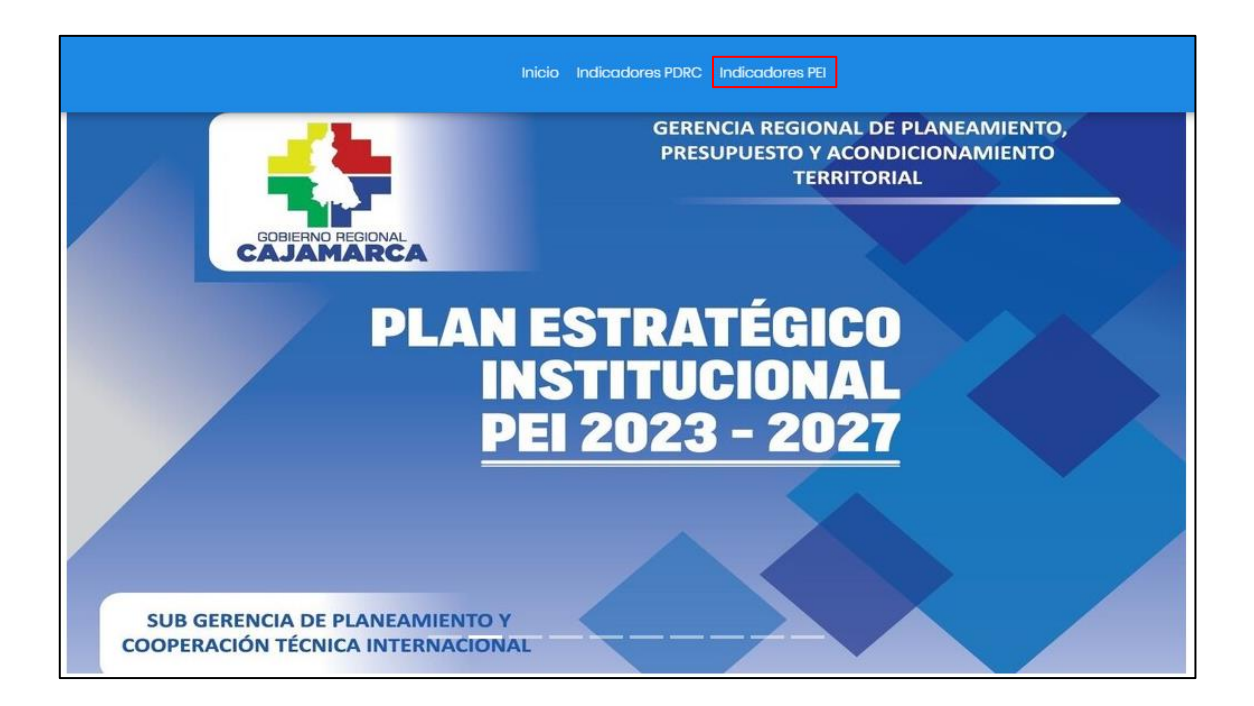

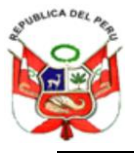

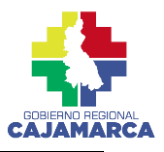

## 1. Indicadores de OEI

Permite visualizar los Objetivos Estratégicos Institucionales con sus respectivos indicadores y su evaluación por cada año.

| Código               |                                            | Indicador                                    | • 3                             |                                 | Responsab                       | le ≑                            |                     |
|----------------------|--------------------------------------------|----------------------------------------------|---------------------------------|---------------------------------|---------------------------------|---------------------------------|---------------------|
| IND 01.01            | Porcentaje o<br>paquete de<br>por curso de | le población, q<br>cuidado integi<br>e vida. | ue recibe el<br>ral individual, | Dirección Reg<br>de Informático | ional de Salud<br>a, Telecomuni | l Cajamarca -<br>caciones y Est | Oficina<br>adística |
| ind.<br>01.02        | Porcentaje c<br>efectuadas.                | le contrarefere                              | encias                          | Dirección Reg<br>de Informático | ional de Salud<br>a, Telecomuni | l Cajamarca -<br>caciones y Est | Oficina<br>adística |
| Eval                 | uación del                                 | Indicador                                    | cibe el paquete d               | e cuidado integra               | l individual. po                | _ ي <sup>2</sup>                | 2<br>2              |
| 60                   | )                                          |                                              | ono or paquoto u                |                                 | in mannadai, poi                | 60.00                           |                     |
| 50                   | )                                          |                                              |                                 |                                 | 40.00                           |                                 |                     |
|                      | 0                                          |                                              |                                 | 30.00                           |                                 |                                 |                     |
| 40                   | 0                                          |                                              |                                 |                                 |                                 |                                 |                     |
| 40<br>30<br>20       | 0<br>0                                     |                                              | 20.00                           |                                 |                                 |                                 |                     |
| 4(<br>3)<br>2(<br>1) | 0                                          | 10.00                                        | 20.00                           |                                 |                                 |                                 |                     |

#### a) Visualizar

- 1. Clic en Indicadores OEI
- 2. Clic en Objetivos Estratégicos Institucionales y clic en el OEI a visualizar.
- 3. Clic Indicador del OEI a visualizar

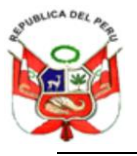

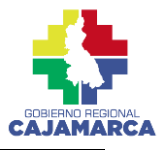

### b) Descargar

- 4. Clic en "Descargar en Excel"
- 5. Clic en "Ficha"

#### 2. Indicadores de AEI

Permite visualizar los Objetivos Estratégicos Institucionales (OEI) junto a las Acciones Estratégicos Institucionales (AEI) con sus respectivos indicadores y su evaluación por cada año.

| Indicado         | ores de OEI                              | Indicadores de AEI                                                          | 1                             |                                                                                                    |  |
|------------------|------------------------------------------|-----------------------------------------------------------------------------|-------------------------------|----------------------------------------------------------------------------------------------------|--|
| Objetivos        | Estratégico                              | s Institucionales: *                                                        |                               | 2                                                                                                    |  |
| OEI.01 Me        | ejorar el acce                           | so equitativo a servici                                                     | os de salud i                 | ntegral, continuos, inclusivos y de calidad 🔻                                                          |  |
| Acciones         | Estratégicos                             | s Institucionales: *                                                        |                               | 3                                                                                                    |  |
| AEI. 01.01       | Atención de s                            | salud de calidad, segú                                                      | in niveles de                 | prestación e intervención a la población 🔻                                                             |  |
| Código<br>‡      |                                          | Indicador 🗘                                                                 |                               | 4 Responsable 🗘                                                                                        |  |
| Ind.<br>01.01.01 | Porcentaje<br>de satisfac<br>externa, em | de EE.SS con valores a<br>ción de usuarios en co<br>nergencia y hospitalizo | ceptables<br>onsulta<br>ación | Dirección Regional de Salud Cajamarca -<br>Oficina de Informática,<br>Telecomunicaciones y Estadística |  |
| Ind.<br>01.01.02 | Porcentaje<br>norma en lo                | de IPRESS operativas s<br>a Región Cajamarca.                               | egún                          | Dirección Regional de Salud Cajamarca -<br>Oficina de Informática,<br>Telecomunicaciones y Estadística |  |
| 🞜 Toto           | al 2                                     |                                                                             | 10 💌                          | < 1 >                                                                                                  |  |

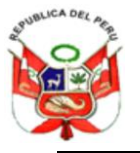

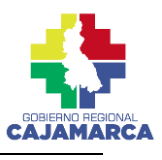

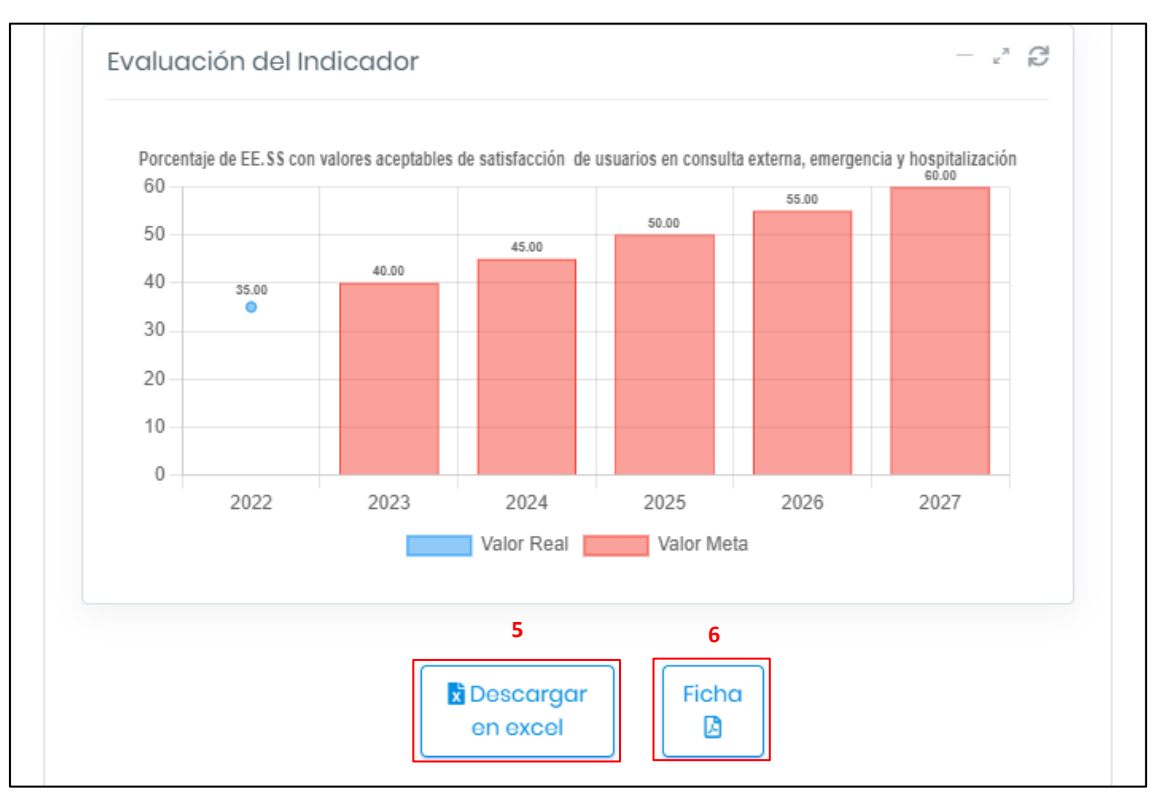

#### a) Visualizar

- 1. Clic en Indicadores AEI
- 2. Clic en Objetivos Estratégicos Institucionales y clic en el OEI a visualizar.
- 3. Clic en Acciones Estratégicas Institucionales y clic en la AEI a visualizar.
- 4. Clic Indicador de la AEI a visualizar

#### b) Descargar

- 5. Clic en "Descargar en Excel"
- 6. Clic en "Ficha"

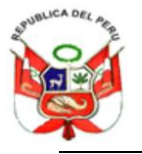

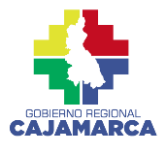

## PARTE 2: PLAN DE DESARROLLO REGIONAL CONCERTADO

### III. INSTRUCCIONES DE USO PARA LOS ADMINISTRADORES

Para poder acceder al sistema, ingresamos en el navegador la siguiente dirección web: <u>https://sar2.regioncajamarca.gob.pe/</u> y damos clic en SIIRCA, luego en la pestaña PDRC.

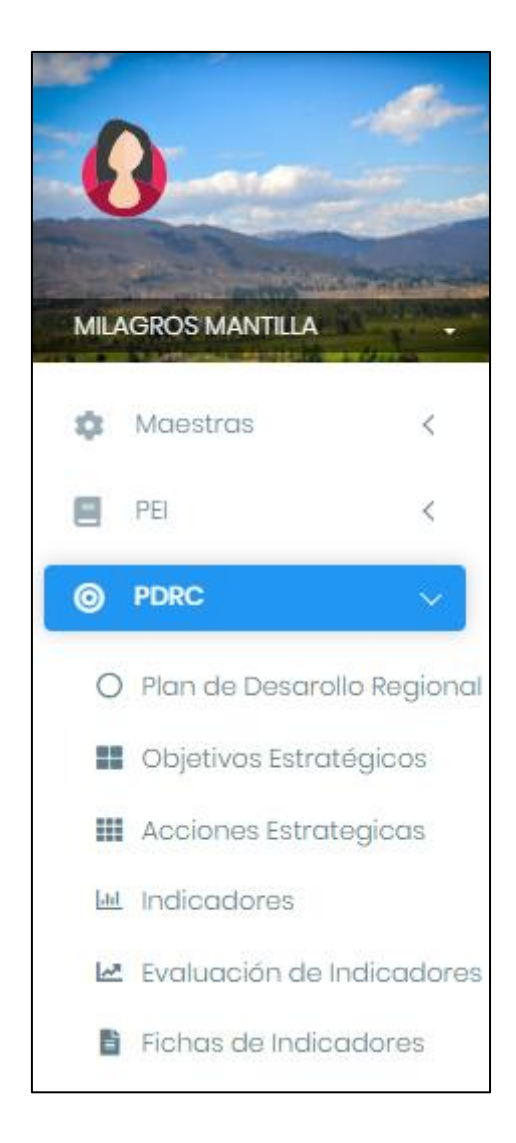

### **4** Menú principal:

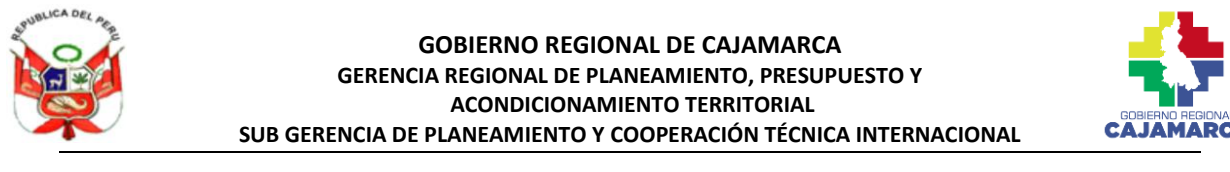

A continuación, la descripción de cada módulo y su uso:

#### 1. Plan de Desarrollo Regional:

| 0                       | Alter.            | O Plan de desarrollo regional<br>PDRC > Plan de Desarollo Regional |                           |                       |                      |          |
|-------------------------|-------------------|--------------------------------------------------------------------|---------------------------|-----------------------|----------------------|----------|
| MILAGROS MANTILLA       |                   | +Agregar a                                                         | Abreviatura               | Inicio <sup>‡</sup> I | Buscar <b>d</b>      | Acciones |
| PEI PEI                 | <                 | Plan de Desarrollo Regional Concertado Cajamarca al<br>2033        | PDRC Cajamarca al<br>2033 | 01/01/2023 31         | /12/2033 SI <b>b</b> | c        |
| PDRC     Plan de Desaro | V<br>Ilo Regional | C Total 1                                                          | 10 *                      |                       |                      | < 1 →    |

Permite el registro, modificación y eliminación de los nombres, abreviaturas, visión y fechas de inicio y fin, así como la vigencia del PDRC.

#### a) Agregar:

- 1. Clic en el botón de "Agregar"
- 2. Llenamos el formulario
- 3. Clic en "Guardar"

#### b) Editar:

- 1. Clic en el botón del ícono lápiz
- 2. Editamos el formulario
- 3. Clic en "Guardar"

#### c) Eliminar

- 1. Clic en el ícono del tacho de basura
- 2. Clic en "Eliminar"

#### d) Buscar

1. Escribir el nombre o abreviatura del PDRC.

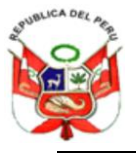

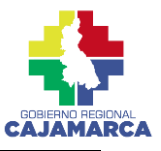

#### 2. Objetivos Estratégicos

Permite el registro, modificación y eliminación de los Objetivos Estratégicos Regionales (OER).

| 6          | -                   | le-      | PDRC > Objetive | os estrategicos<br>otivos Estratégicos                                                                                             |           |                         |          |
|------------|---------------------|----------|-----------------|----------------------------------------------------------------------------------------------------|-----------|-------------------------|----------|
| MILAG      |                     | anter    | Plan Estraté    | gico Regional:                                                                                                    |           |                         |          |
| ¢ )        | Maestras            | <        | Plan de De      | sarrollo Regional Concertado Cajamarca al 2033<br>a                                                                                |           | Buscar <b>d</b>         | Ŧ        |
| <b>e</b> P | PEI                 | <        | Código          | Objetivo                                                                                                    | Prioridad | Dimensión 🗘             | Acciones |
| ) P        | PDRC                | ~        | OER 01          | Mejorar la gestión en el manejo de las cuencas hidrográficas de<br>manera sostenible e integrada en el departamento de Cajamarca.  | 1         | Ambiental <b>b</b>      |          |
| 0          | Plan de Desarollo R | Regional | OER 02          | Reducir la vulnerabilidad de la población y sus medios de vida ante los<br>riesgos de desastres en el departamento de Cajamarca    | 2         | Gestión del riesgo      |          |
|            | Objetivos Estratég  | icos     | OER 03          | Mejorar las condiciones de salud de la población; garantizando el<br>acceso a los servicios de salud, oportunos y de calidad       | 3         | Socio<br>demográfica    |          |
|            | Indicadores         | cas      | OER 04          | Mejorar la calidad de la educación, de los estudiantes de educación<br>básica regular, alternativa, especial, técnico - productiva | 4         | Socio<br>demográfica    | /        |
| 2          | Evaluación de India | cadores  | OER 05          | Mejorar la seguridad ciudadana en la población                                                                                     | 5         | Socio<br>demográfica    | / 🔳      |
| 6          | Fichas de Indicado  | pres     | OER 06          | Mejorar las condiciones laborales de las personas para un empleo<br>decente en el departamento de Cajamarca                        | 6         | Económico<br>productivo |          |

#### a) Agregar:

- 1. Clic en el botón de "Agregar"
- 2. Llenamos el formulario
- 3. Clic en "Guardar"

#### b) Editar

- 1. Clic en el botón del ícono lápiz
- 2. Editamos el formulario
- 3. Clic en "Guardar"

#### c) Eliminar

- 1. Clic en el ícono del tacho de basura
- 2. Clic en "Eliminar"

#### d) Buscar

1. Escribir el código o nombre del OER

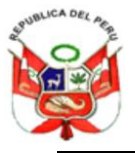

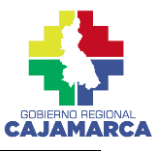

#### 3. Acciones Estratégicas

Permite el registro, modificación y eliminación de las Acciones Estratégicas Regionales – AER.

| 0                                 | P                | DRC > Acci    | es <b>trategica</b><br>ones Estrategicas                                                                                                    |               |            |
|-----------------------------------|------------------|---------------|----------------------------------------------------------------------------------------------------|---------------|------------|
|                                   | - anistra - anis | Plan Estratég | ico Regional:                                                                                                    |               |            |
| MILAGROS MANTILLA                 |                  | Plan de Des   | arrollo Regional Concertado Cajamarca al 2033                                                                                                 |               | *          |
| 🏟 Maestras                        | <                | Objetivo Estr | atégico Regional:                                                                                                    |               |            |
| PEI                               | <                | OER 01 Mejo   | rar la gestión en el manejo de las cuencas hidrográficas de manera sostenible e integrada el                                                  | n el departam | nento de 🔻 |
| PDRC                              | ~                | + Agregar     | a Bur                                                                                                    | scar d        |            |
| O Plan de Desarollo               | o Regional       | Código 🌣      | Acción                                                                                                    | Prioridad     | Acciones   |
| 📕 Objetivos Estratég              | igicos           | AER 01.01     | Promover la gestión integral de los recursos hídricos del departamento de Cajamarca                                                           | 1 <b>b</b>    |            |
| Acciones Estrate                  | gicas            | AER 01.02     | Impulsar la conservación y recuperación de los suelos en el departamento de Cajamarca                                                         | 2             |            |
| Indicadores     Evaluación de Inc | dicadores        | AER 01.03     | Promover la forestación y reforestación en áreas adecuadas en el departamento de<br>Cajamarca                                                 | 3             |            |
| 🚦 Fichas de Indicac               | dores            | AER 01.04     | Mejorar el manejo de los espacios naturales conservando y recuperando los ecosistemas<br>de manera sostenible en el departamento de Cajamarca | 4             |            |

#### a) Agregar:

- 1. Clic en el botón de "Agregar"
- 2. Llenamos el formulario
- 3. Clic en "Guardar"

#### b) Editar

- 1. Clic en el botón del ícono lápiz
- 2. Editamos el formulario
- 3. Clic en "Guardar"

#### c) Eliminar

- 1. Clic en el ícono del tacho de basura
- 2. Clic en "Eliminar"

#### d) Buscar

1. Escribir el código, nombre o prioridad de los Objetivos Estratégicos Institucionales.

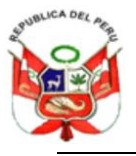

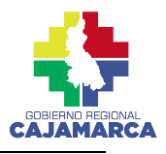

#### 4. Indicadores

Permite el registro, modificación y eliminación de los Indicadores.

#### 4.1. Indicadores de OER

Permite el registro, modificación y eliminación de los Indicadores de los Objetivos Estratégicos Regionales - OER.

|      | - 4-                       | PDRC > Indicador | <b>es</b><br>lores                                                              |             |                                                                   |                    |      |               |             |            |            |
|------|----------------------------|------------------|---------------------------------------------------------------------------------|-------------|-------------------------------------------------------------------|--------------------|------|---------------|-------------|------------|------------|
| ł    |                            | Objetivos Estra  | tégico <mark>s</mark> Regionales: *                                             |             |                                                                   |                    |      |               |             |            |            |
| MIL  | AGROS MANTILLA             | OER 01 Mejorar   | la gestión en el manejo d                                                       | le las cuer | cas hidrográficas de mo                                           | anera sostenible e | inte | grada en      | el departar | mento de l | Cajamare 🔻 |
| ۵    | Maestras <                 | Indicadores d    | e OER Indicadores d                                                             | e AER       |                                                                   |                    |      |               |             |            |            |
|      | PEI <                      |                  |                                                                                 |             |                                                                   |                    |      |               | -           |            |            |
| 0    | PDRC 🗸                     | + Agregar        | а                                                                               |             |                                                                   |                    |      | + Agrege      | ar ja       |            |            |
| C    | Plan de Desarollo Regional | Código 🍦         | Indicador                                                                       | Ŕ           | Responsable                                                       | Acciones           |      | Tipo          | Año 🍦       | Valor      | Acciones   |
|      | Objetivos Estratégicos     | IND: 01.01       | Porcentaje de cuencas<br>hidrográficas con Plan de<br>de Recursos Hídricos apro | e Gestión   | Gerencia Regional de<br>Recursos Naturales y<br>Gestión del Medio | b 🔽 🖬              | c    | Línea<br>Base | 2021        | 18.750     |            |
| =    | Acciones Estrategicas      |                  | implementados                                                                   |             | Ambiente                                                          |                    | J    | Valor<br>Real | 2016        | 18.800     |            |
| [.ad | Indicadores                | 🔁 Total 1        |                                                                                 | 10 *        |                                                                   | < 1 >              |      | Valor<br>Real | 2021        | 18.750     |            |
| 2    | Evaluación de Indicadores  |                  |                                                                                 |             |                                                                   |                    |      | Meta          | 2022        | 18.750     |            |
| 201  | Fichas de Indicadores      |                  |                                                                                 |             |                                                                   |                    |      | Meta          | 2023        | 25.000     |            |
| r.   | Proyectos SIIR <           |                  |                                                                                 |             |                                                                   |                    |      | Meta          | 2024        | 31.250     |            |
|      | Ind. de Brechas K          |                  |                                                                                 |             |                                                                   |                    |      | Meta          | 2025        | 37.500     |            |
|      |                            |                  |                                                                                 |             |                                                                   |                    |      | Meta          | 2026        | 50.000     |            |
|      |                            |                  |                                                                                 |             |                                                                   |                    |      | Meta          | 2027        | 62.500     |            |
|      |                            |                  |                                                                                 |             |                                                                   |                    |      | Meta          | 2028        | 68.750     |            |

#### a) Agregar Indicador y Valor de Indicador

- 1. Clic en el botón de "Agregar"
- 2. Llenamos el formulario
- 3. Clic en "Guardar"

#### b) Editar Indicador y Valor de Indicador

- 1. Clic en el botón del ícono lápiz
- 2. Editamos el formulario
- 3. Clic en "Guardar"

#### c) Eliminar Indicador y Valor de Indicador

- 1. Clic en el ícono del tacho de basura
- 2. Clic en "Eliminar"

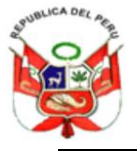

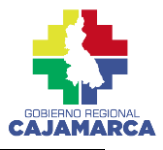

#### 4.2. Indicadores de AER

Permite el registro, modificación y eliminación de los Indicadores de las Acciones Estratégicos Institucionales - AER.

| 6          |                            | PDRC > Indica  | res<br>idores                                |                               |                       |               |             |                          |           |
|------------|----------------------------|----------------|----------------------------------------------|-------------------------------|-----------------------|---------------|-------------|--------------------------|-----------|
|            |                            | Objetivos Estr | atégicos Regionales: *                       |                               |                       |               |             |                          |           |
| MIL        | AGROS MANTILLA             | OER 01 Mejoro  | ar la gestión en el manejo de las cuer       | ncas hidrográficas de mane    | era sostenible e inte | egrada en e   | al departar | ne <mark>nto</mark> de C | ajamaro 🔻 |
| \$         | Maestras 🤇                 | Indicadores    | de OER Indicadores de AER                    | ]                             |                       |               |             |                          |           |
| 8          | PEI <                      | Acciones Est   | ratégicos Regionales: "                      |                               |                       |               |             |                          |           |
| 0          | PDRC V                     | AER 01.01 Pro  | mover la gestión integral de los recu        | irsos hídricos del departame  | ento de Cajamarco     | 2             |             |                          | *         |
| 0          | Plan de Desarollo Regional |                | 7                                            |                               | ſ                     |               | _           |                          |           |
| 22         | Objetivos Estratégicos     | + Agregar      | а                                            |                               |                       | + Agrego      | а           |                          |           |
|            | Acciones Estrategicas      | Código 🍦       | Indicador                                    | Responsable                   | <sup>a</sup> Acciones | тіро 🔅        | Año 🌐       | Valor 🎈                  | Acciones  |
| [.til      | Indicadores                | IND 010101     | Porcentaje de superficie en<br>hectáreas sin | Gerencia Regional de <b>b</b> |                       | Línea<br>Base | 2020        | 92.450                   |           |
| <u>س</u> ] | Evaluación de Indicadores  |                | acondicionamiento para recarga<br>hídrica    | Gestión del Medio Ambien      | te <b>La p</b>        | Valor<br>Real | 2020        | 92.450                   |           |
|            | Fichas de Indicadores      | 🔁 Total 1      | 10 💌                                         |                               | < 1 >                 | Meta          | 2022        | 90.600                   |           |
|            | Proyectos SIIR <           |                |                                              |                               |                       | Meta          | 2023        | 88.790                   |           |
| B          | Ind. de Brechas 🔍          |                |                                              |                               |                       | Meta          | 2024        | 87.010                   |           |
|            |                            |                |                                              |                               |                       | Meta          | 2025        | 85.270                   |           |
|            |                            |                |                                              |                               |                       | Meta          | 2026        | 83.570                   |           |
|            |                            |                |                                              |                               |                       | Meta          | 2027        | 81.900                   | / 1       |
|            |                            |                |                                              |                               |                       | Meta          | 2028        | 80.260                   |           |
|            |                            |                |                                              |                               |                       | Meta          | 2029        | 78.650                   | /         |

## a) Agregar Indicador y Valor de Indicador

- 1. Clic en el botón de "Agregar"
- 2. Llenamos el formulario
- 3. Clic en "Guardar"

#### b) Editar Indicador y Valor de Indicador

- 1. Clic en el botón del ícono lápiz
- 2. Editamos el formulario
- 3. Clic en "Guardar"

#### c) Eliminar Indicador y Valor de Indicador

- 1. Clic en el ícono del tacho de basura
- 2. Clic en "Eliminar"

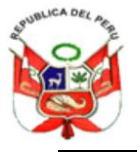

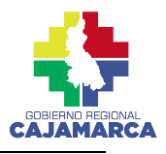

#### 5. Evaluación de Indicadores

Permite visualizar la Evaluación de los Indicadores de OER y AER en el tiempo.

#### 5.1. Evaluación de Indicadores de OER

Permite visualizar la Evaluación de los Indicadores de OER en el tiempo.

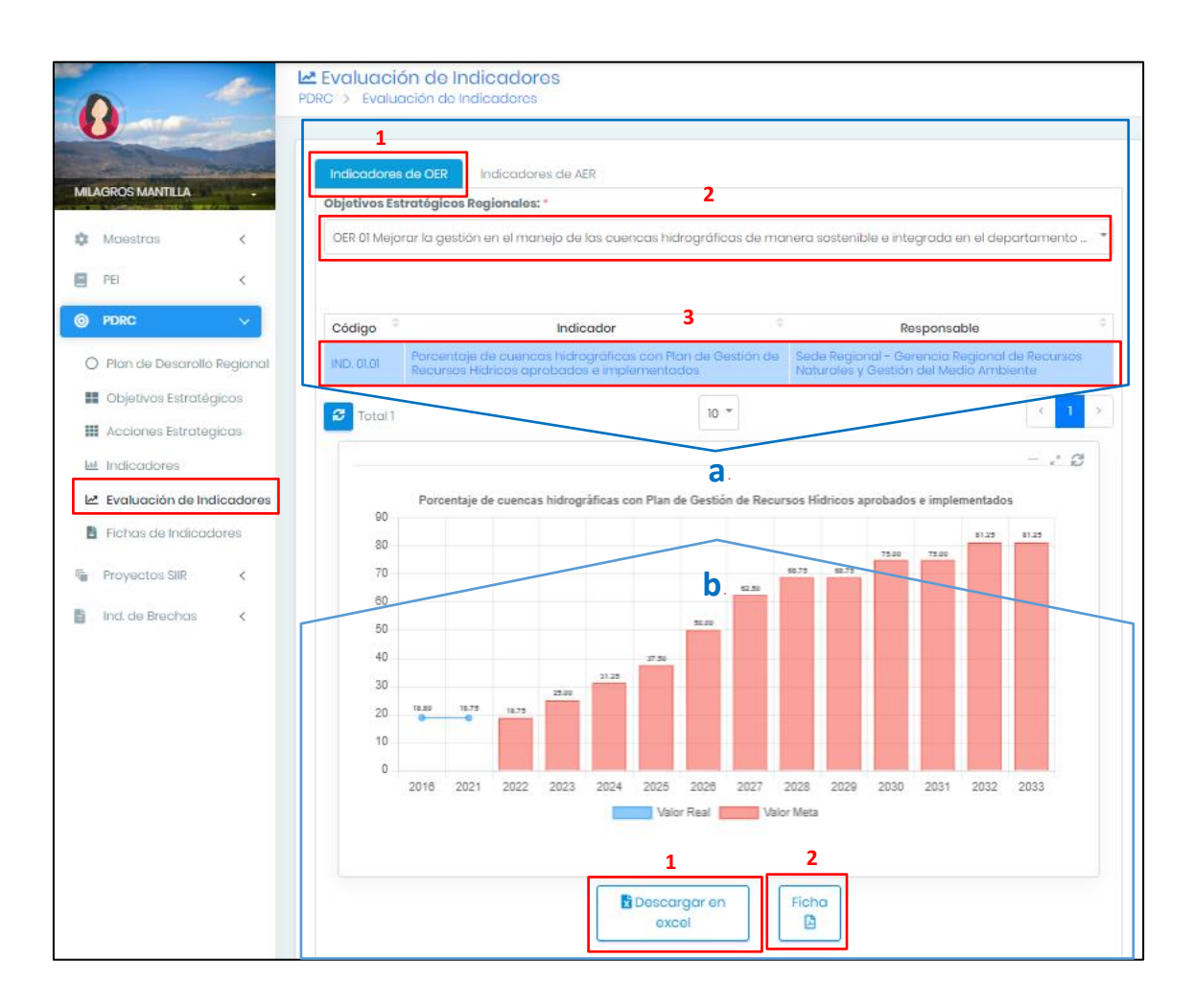

#### a) Evaluar:

- 1. Clic en Indicadores de OER
- 2. Clic en Objetivos Estratégicos Regionales y clic en el OER a evaluar.
- 3. Clic Indicador del OER a evaluar

#### b) Descargar

- 1. Clic en "Descargar en Excel"
- 2. Clic "Ficha"

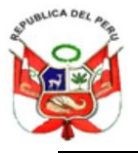

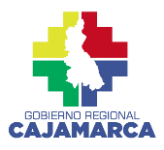

#### 5.2. Evaluación de Indicadores de AER

Permite visualizar la Evaluación de los Indicadores de AER en el tiempo.

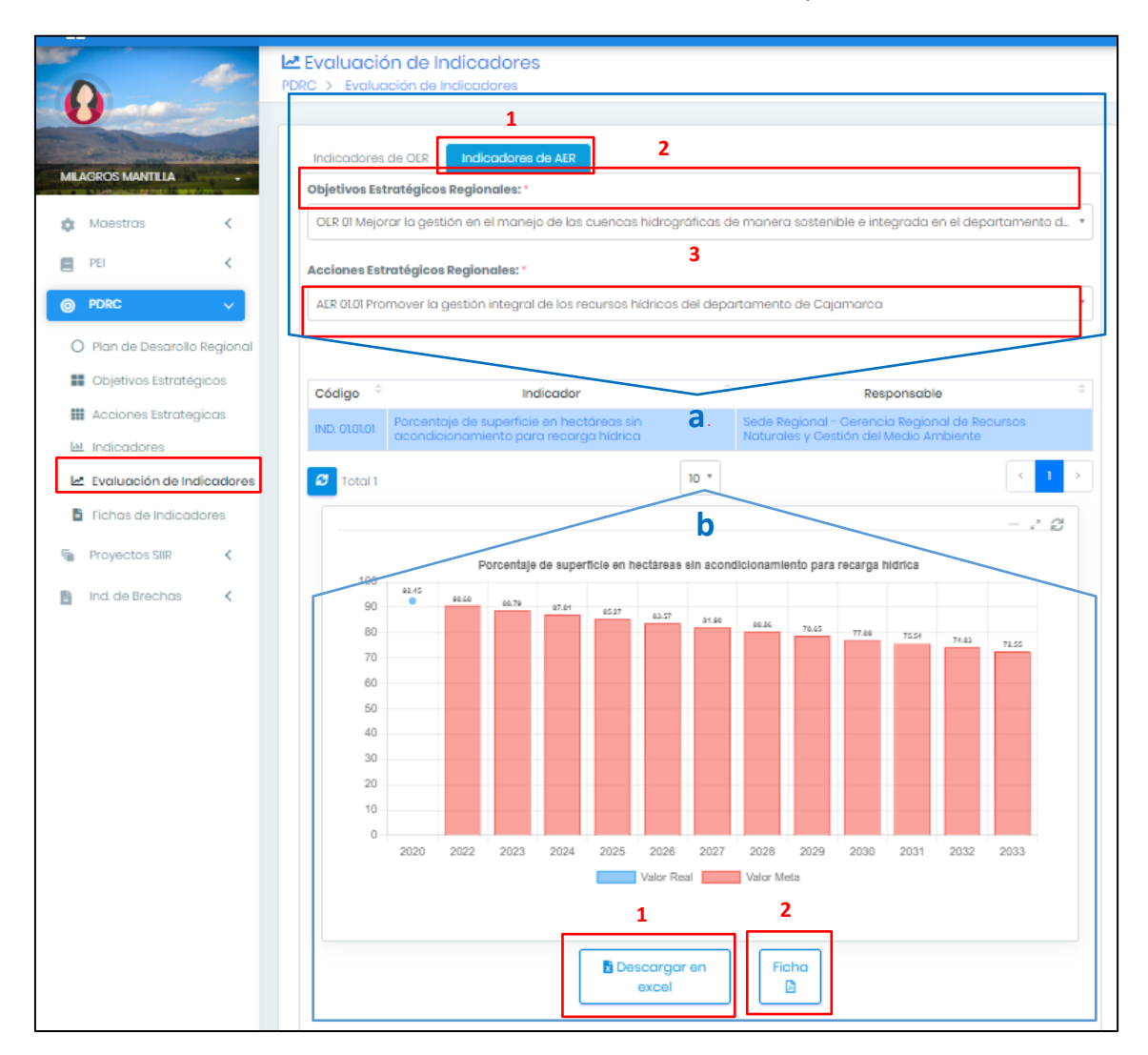

#### a) Evaluar:

- 1. Clic en Indicadores AER
- 2. Clic en Objetivos Estratégicos Regionales y clic en el OER a evaluar.
- 3. Clic en Acciones Estratégicas Regionales y clic en la AER a evaluar.
- 4. Clic Indicador del AER a evaluar

#### b) Descargar

- 1. Clic en "Descargar en Excel"
- 2. Clic "Ficha"

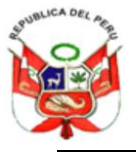

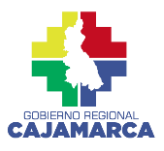

#### 6. Fichas de Indicadores

Permiten visualizar las fichas técnicas de los indicadores al descargar la información en PDF o Excel.

| 0                 | the           | Fichas de Indicadores<br>PDRC > Fichas de Indicadores                                  |   |
|-------------------|---------------|----------------------------------------------------------------------------------------|---|
| MILAGROS MANTILLA | AND THE PARTY | Plan Estratégico Regional: *<br>Plan de Desarrollo Regional Concertado Cajamarca al 20 | • |
| 🏟 Maestras        | <             |                                                                                        | 2 |
| PEI PEI           | K             |                                                                                        | _ |
| O PDRC            | ~             |                                                                                        |   |
| O Plan de Desara  | ollo Regional |                                                                                        |   |
| 🔡 Objetivos Estra | itégicos      |                                                                                        |   |
| Acciones Estra    | tegicas       |                                                                                        |   |
| 🔟 Indicadores     |               |                                                                                        |   |
| 🛃 Evaluación de l | Indicadores   |                                                                                        |   |
| 🔋 Fichas de Indic | adores        |                                                                                        |   |

#### a) Descargar

- 1. Clic en "Fichas PDF"
- 2. Clic "Fichas XLS"

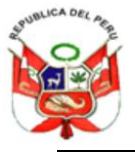

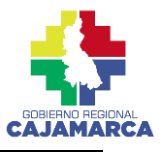

## IV. INSTRUCCIONES DE USO PARA EL USUARIO EXTERNO

Para poder acceder al sistema, ingresamos en el navegador la siguiente dirección web: <u>https://www.regioncajamarca.gob.pe/siir/web</u> y damos clic en Indicadores PDRC.

#### Menú principal:

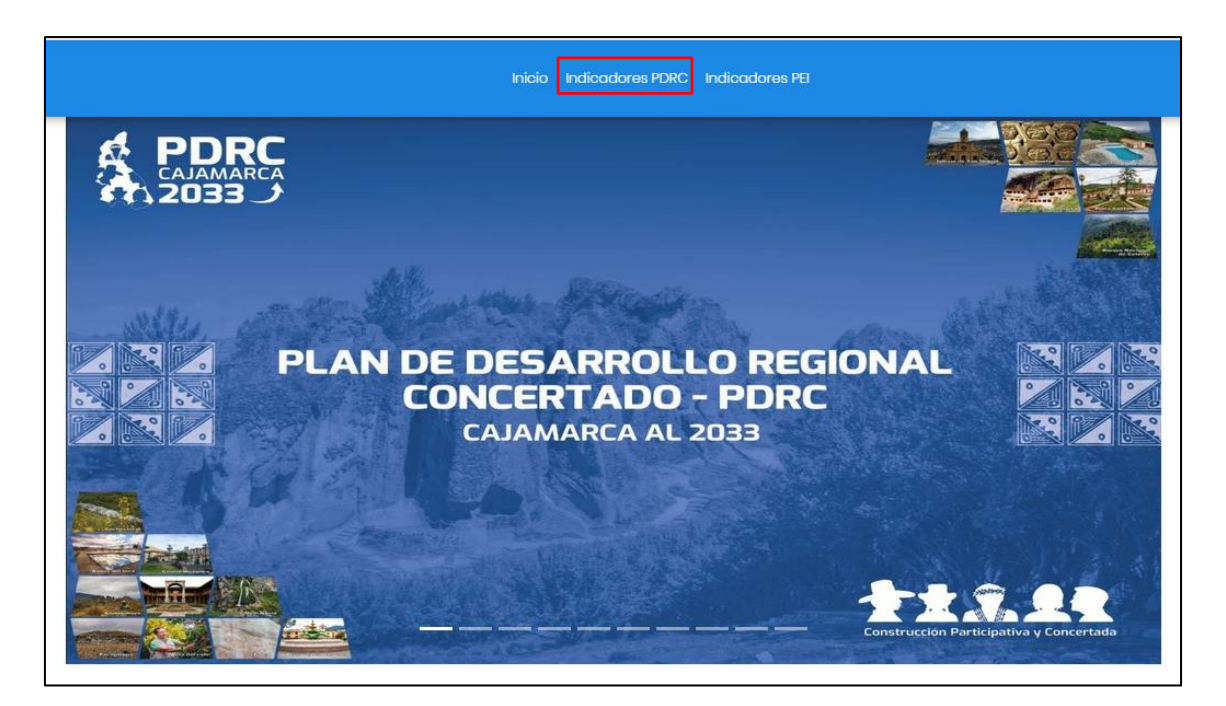

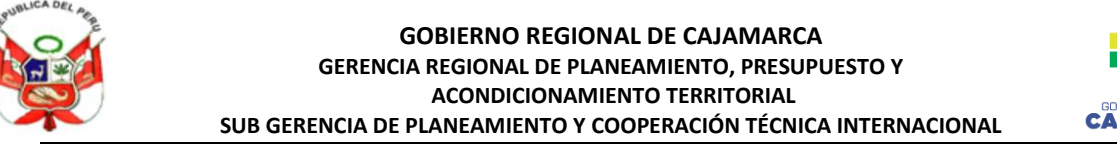

CAJAMARCA

A continuación, la descripción de ingreso al módulo de Indicadores PDRC

#### **Indicadores de OER** 1.

Permite visualizar los Objetivos Estratégicos Regionales con sus respectivos indicadores y su evaluación.

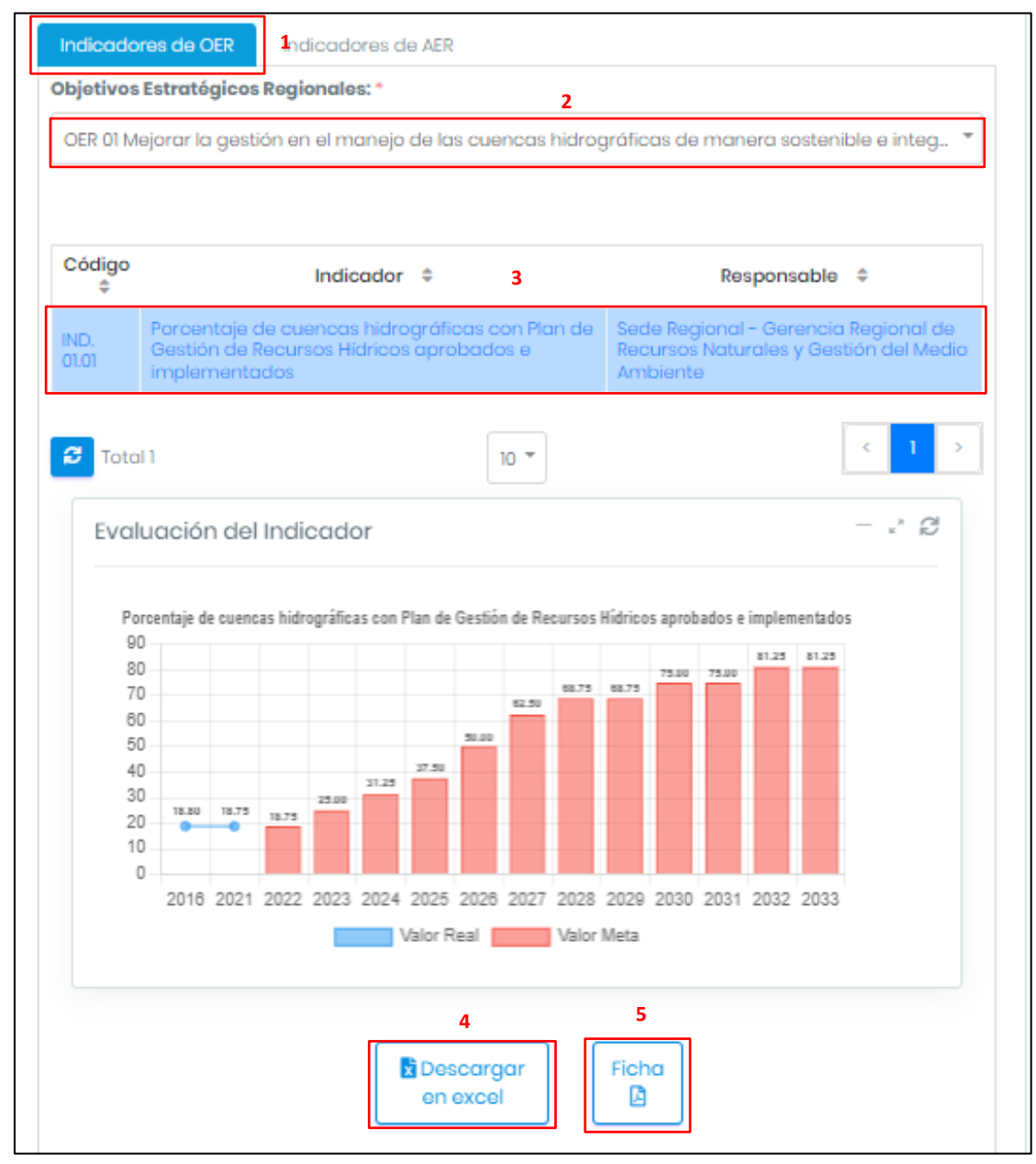

#### a) Visualizar

- 1. Clic en Indicadores OER
- 2. Clic en Objetivos Estratégicos Regionales y clic en el OER a visualizar.
- 3. Clic Indicador del OER a visualizar

#### b) Descargar

- 4. Clic en "Descargar en Excel"
- 5. Clic en "Ficha"

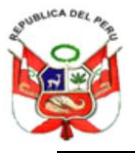

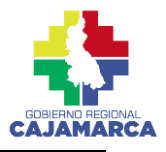

#### 2. Indicadores de AER

Permite visualizar los Objetivos Estratégicos Regionales (OER) junto a las Acciones Estratégicos Regionales (AER) con sus respectivos indicadores y su evaluación.

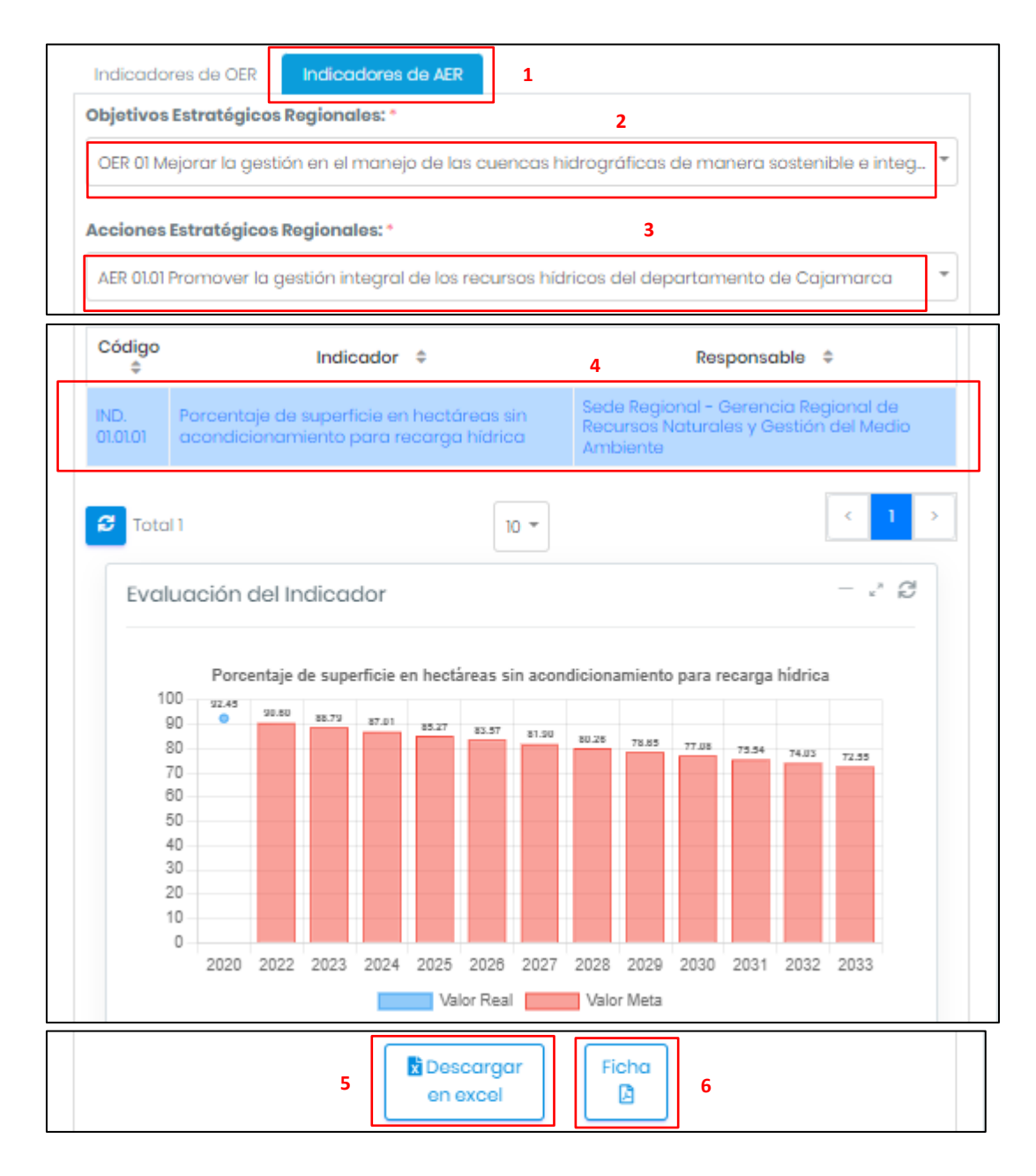

#### a) Visualizar

- 1. Clic en Indicadores AER
- 2. Clic en Objetivos Estratégicos Regionales y clic en el OER a visualizar.
- 3. Clic en Acciones Estratégicas Regionales y clic en la AER a visualizar.
- 4. Clic Indicador de la AER a visualizar

#### b) Descargar

- 5. Clic en "Descargar en Excel"
- 6. Clic en "Ficha"